# INNO-MEDU100 MANUAL

# 1 INNO-MEDU100 설치 방법

①INNO MEDU100 폴더 또는 CD 안의 Install 폴더를 연다.

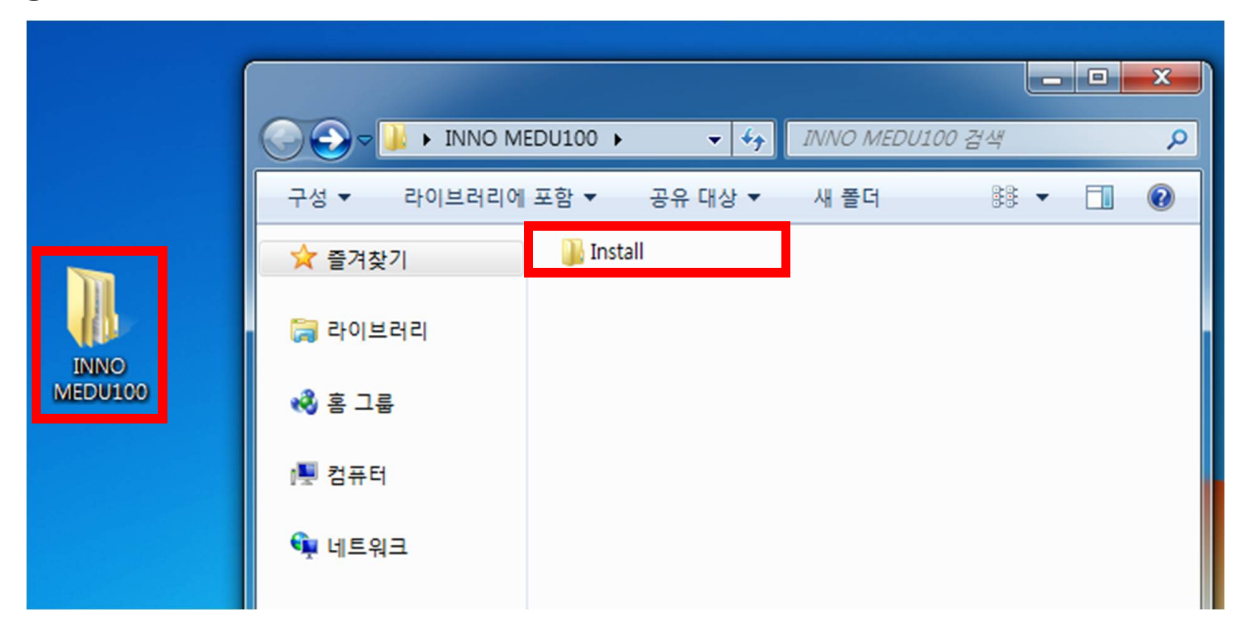

②Install 폴더 내부의 Volume 폴더를 열고 setup 실행파일을 실행 시킨다.

|                     |                        |                           | × |
|---------------------|------------------------|---------------------------|---|
| 🚱 💬 🗢 📕 < Install 🕨 | Volume 🕨 👻 🍫 Volume 검색 |                           | ۶ |
| 구성 ▼ 라이브러리에         | 포함 ▼ 공유 대상 ▼ 새 폴더      | :≡ ▼ 🚺                    | 0 |
| 술 즐겨찾기              | 이름                     | 유형                        | E |
| 詞 라이브러리             | bin license            | 파일 폴더<br>파일 폴더            |   |
| ⊷∛ 홈 그룹             | inidist.id             | 파일 놀너<br>ID 파일<br>응용 프로그램 |   |
| ు♥ 컴퓨터              | setup                  | 구성 설정                     |   |
| 👊 네트워크              |                        |                           |   |

③ setup 파일을 실행시키면 나타나는 사용자 계정 컨트롤 대화상자에 예(Y)를 선택한다.

④INNO MEDU100 설치 프로그램이 초기화하는 동안 잠시 기다린다.

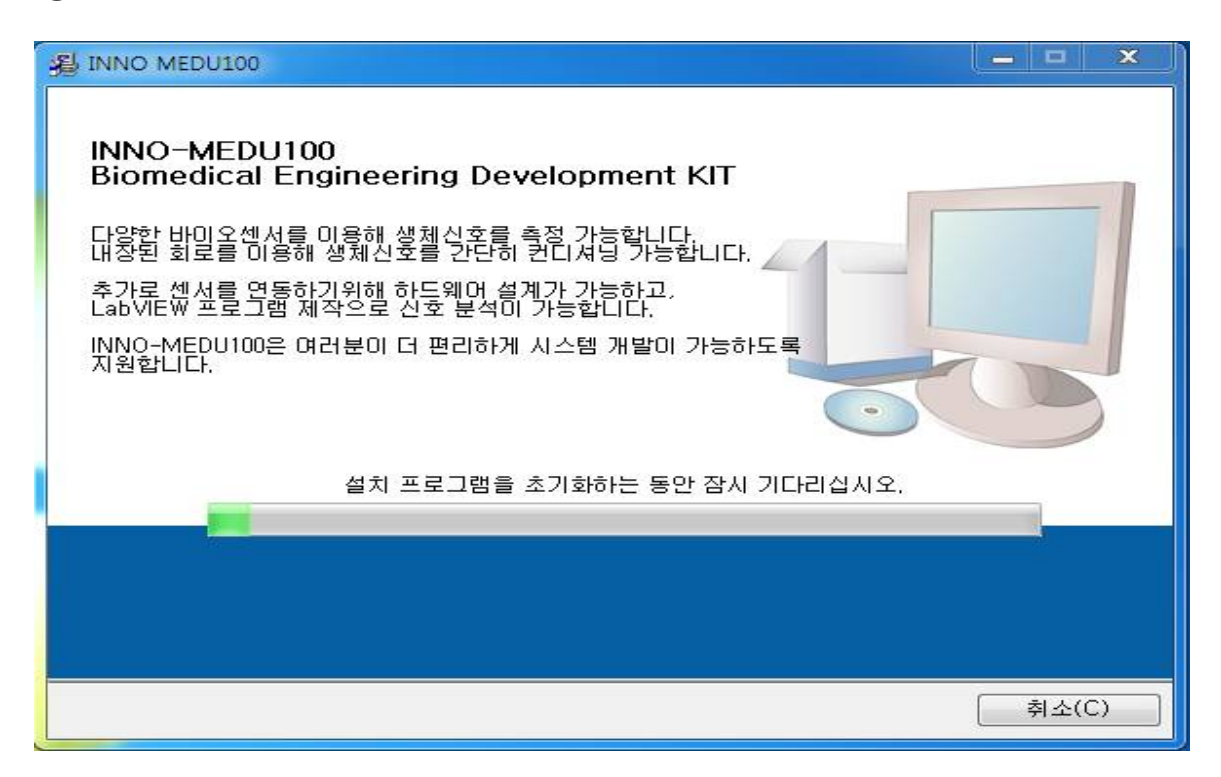

⑤다음 버튼을 선택한다.

| JINNO MEDU100                                                                       |       |
|-------------------------------------------------------------------------------------|-------|
| <b>대상 디렉토리</b><br>주요 설치 대상 디렉토리를 선택하십시오.                                            |       |
| 모든 소프트웨어가 다음 원칙에 설치됩니다. 다른 원칙에 소프트웨어를 설<br>치하려면, 탐색 버튼을 클릭하고 다른 디렉토리를 선택하십시오.       |       |
| INNO MEDU100의 디랙토리<br>C:₩Program Files (x86)₩INNO MEDU100₩Biomedical♥ 탐색            |       |
| National Instruments 제품을 위한 디렉토리<br>C:₩Program Files (x86)₩National Instruments₩ 탐색 |       |
| << 뒤로(B) 다음(N) >>                                                                   | 취소(C) |

⑥다음 버튼을 선택한다.

| 遏 INNO MEDU100                                                |         |
|---------------------------------------------------------------|---------|
| <b>설치 시작</b><br>계속 진행하기 전에 다음 요약을 검토하십시오.                     |         |
| <u>설치할 수 없습니다</u><br>• NI-DAQmx 9,7.5 (더 높은 버전이 이미 설치되어 있습니다) |         |
| <u>추가 또는 변경</u><br>• INNO MEDU100 파일                          |         |
|                                                               |         |
|                                                               |         |
|                                                               |         |
| 설치를 시작하려면 다음 버튼을 클릭하십시오. 설치 셋팅을 변경하려면 뒤로 버튼을 클                | 올릭하십시오. |
|                                                               |         |
| 파일 세상(S)] (<< 뒤로(B) 다음(N) >>                                  | 취소(C)   |

⑦설치가 완료 될 때까지 기다린다.

| A INNO MEDU100 |                                |
|----------------|--------------------------------|
|                |                                |
|                |                                |
|                |                                |
| 전체 진행: 26% 완료  |                                |
|                |                                |
| 새로운 파일 복사중     |                                |
|                |                                |
|                |                                |
|                |                                |
|                |                                |
|                | << 뒤로(B) 다음(N) >> <b>취소(C)</b> |

⑧설치가 완료 되면 마침 버튼을 선택합니다.

| A INNO MEDU100              |         |
|-----------------------------|---------|
| 설치 완료                       |         |
| 설치 프로그램이 시스템 업데이트를 완료하였습니다. |         |
|                             |         |
| <<뒤로(B) [다음(N)>>            | ] 마침(F) |

() 시작 프로그램에 INNOTEMS 폴더가 생긴 것을 확인하고 INNO MEDU100 을 실행한다.

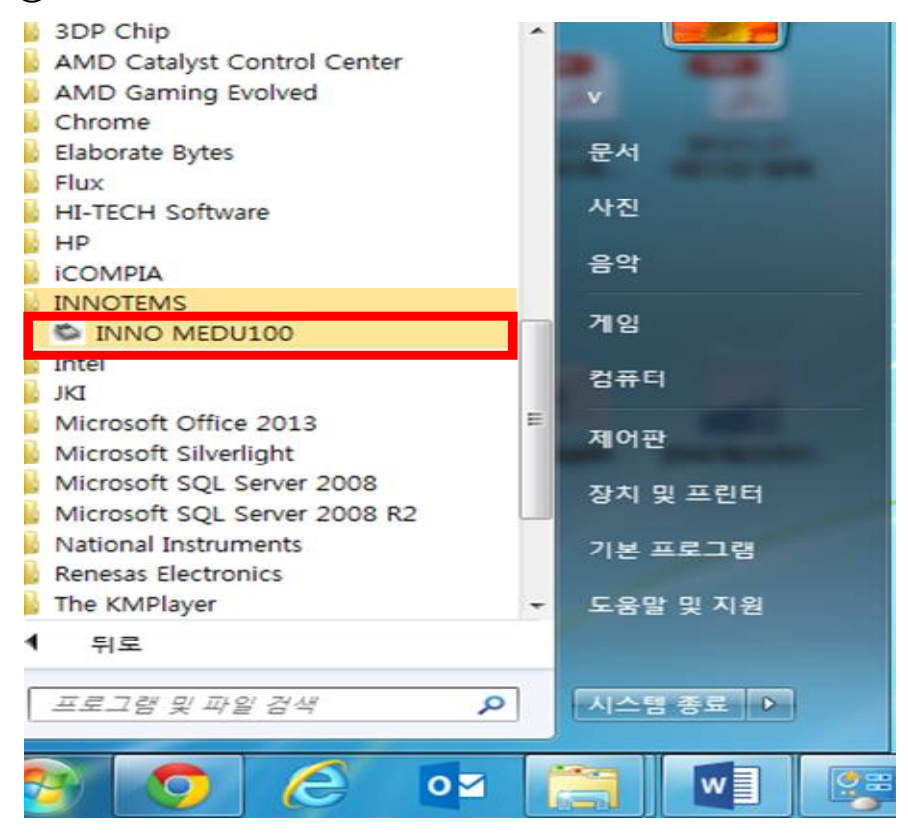

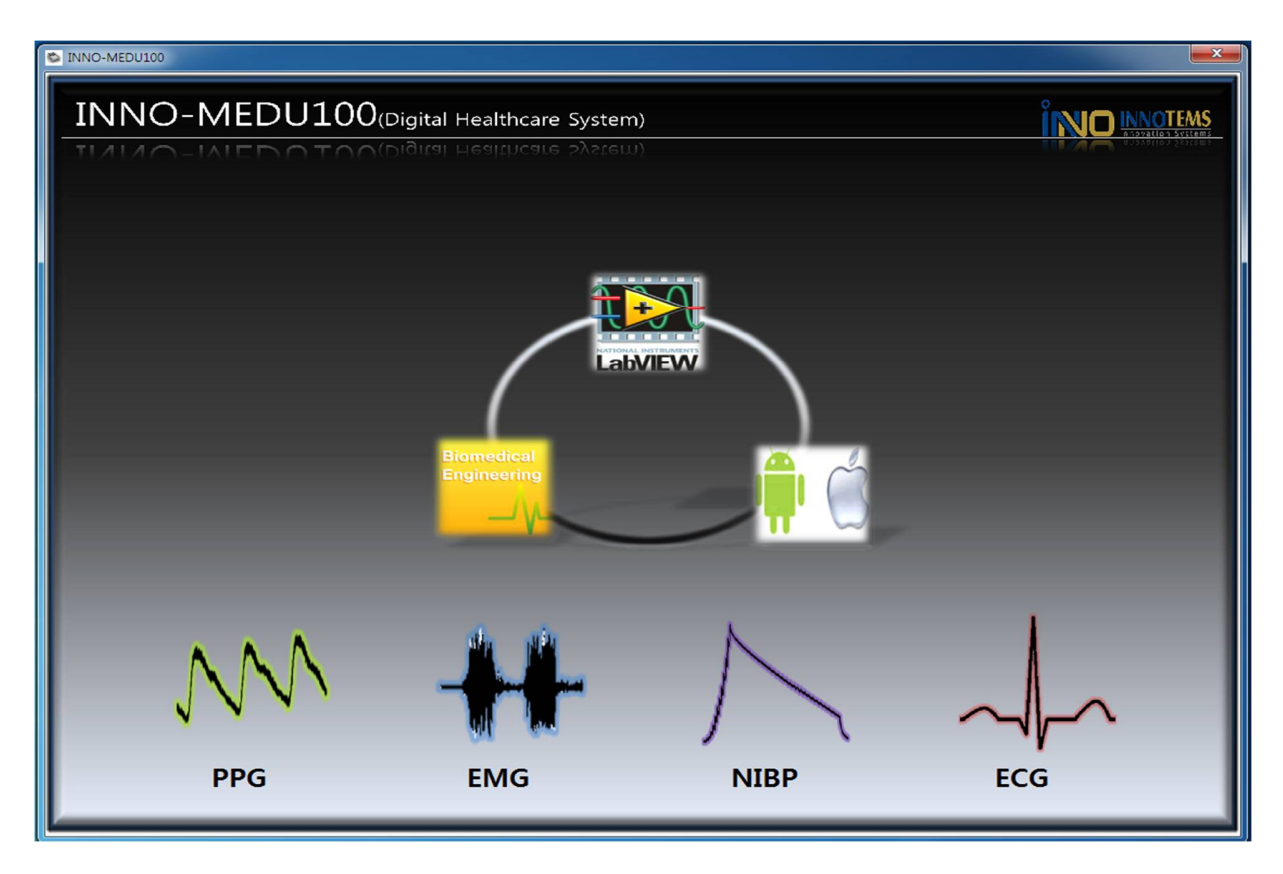

① INNO-MEDU100 프로그램의 메인 화면이 실행된다.

① 메인 화면은 4개의 서브 프로그램으로 구성되어 있다. (PPG, ECG, EMG, NIBP)

# 2 INNO-MEDU100 실행 방법

①INNO-MEDU100 제품에 왼쪽 옆의 DC POWER 12V 단자에 전원을 연결한다.

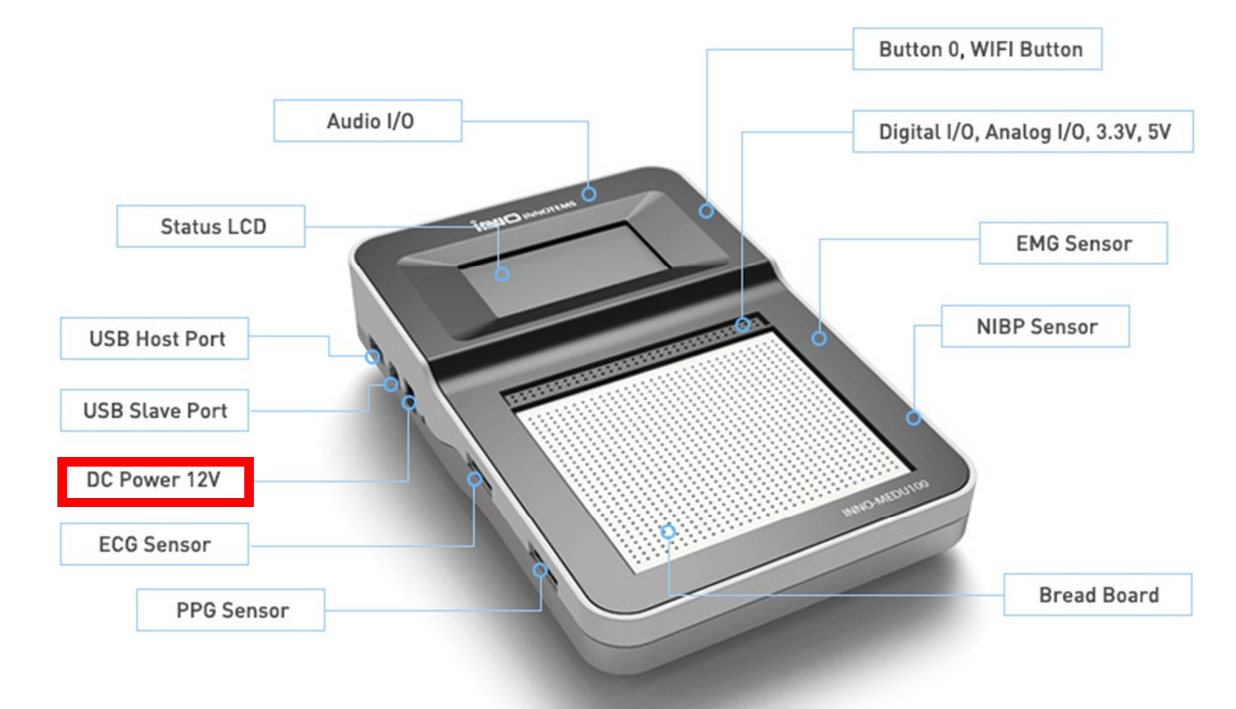

②INNO-MEDU100 제품 LCD 에 loading 화면이 표시되고 약 30 초 후 BME Education
 kit 화면이 출력된다.

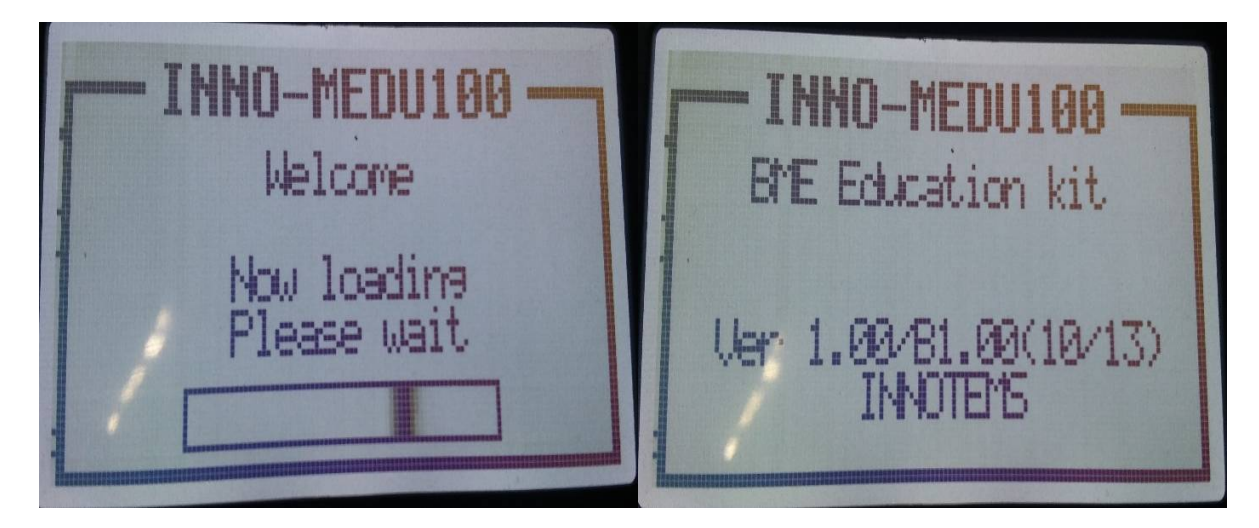

(③INNO-MEDU100 프로그램을 설치한 노트북에 WIFI 를 INNO-MEDU100 로 연결한다.

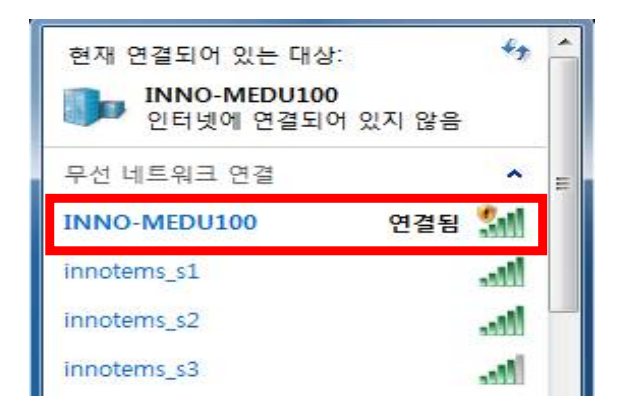

(4) INNO-MEDU100 프로그램을 실행한다.

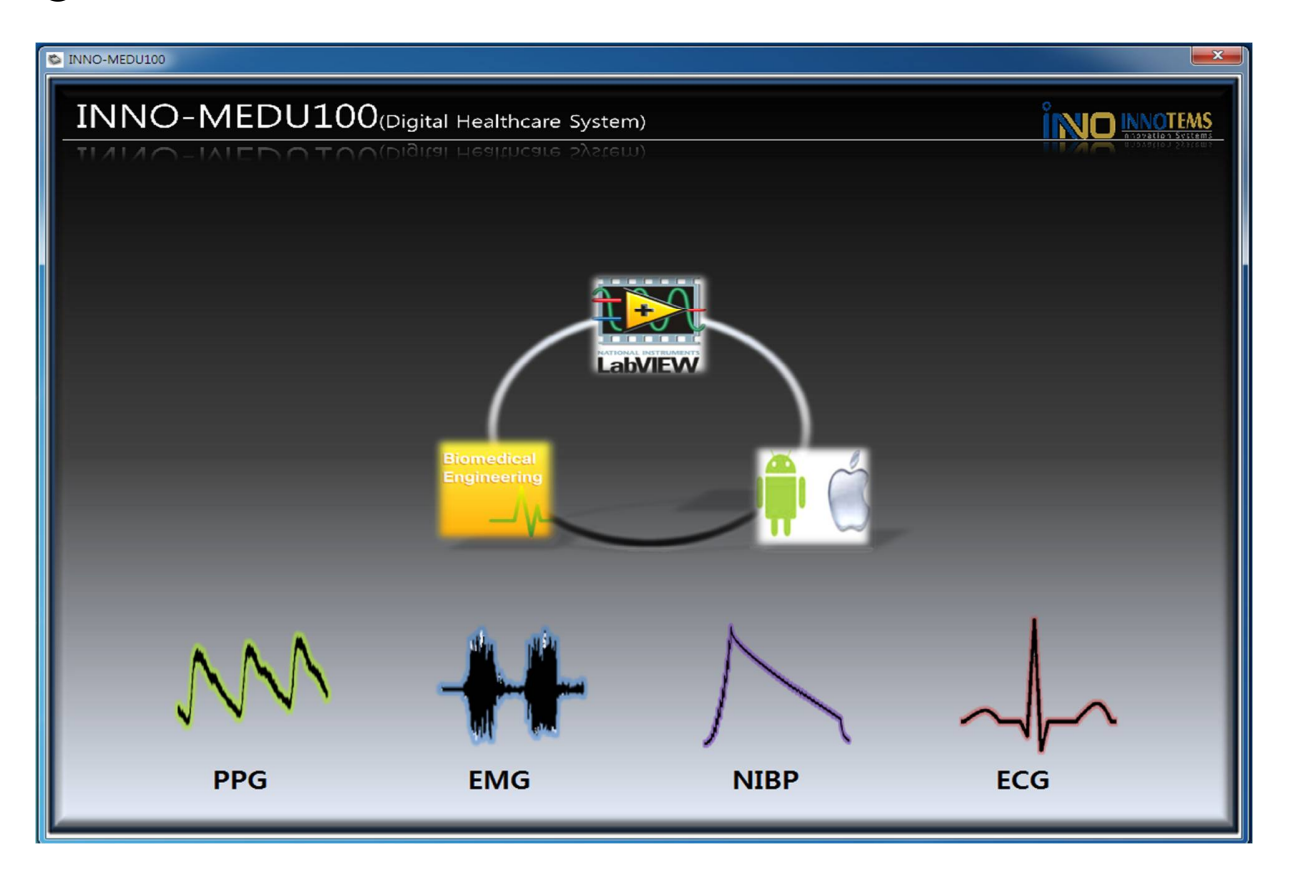

## 3 INNO-MEDU100 – PPG

①INNO-MEDU100 제품에 왼쪽 옆의 SpO2 단자에 PPG 센서를 연결한다.

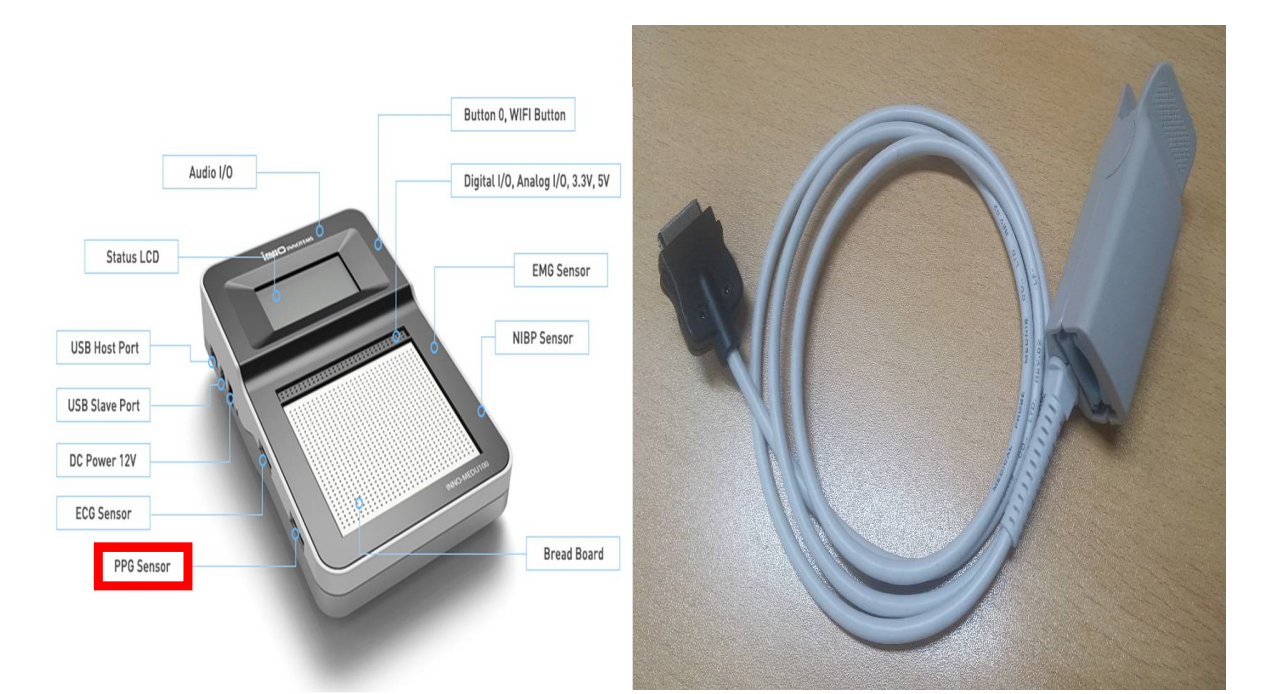

(2) INNO-MEDU100 프로그램 Main 화면에서 PPG 버튼을 클릭한다.

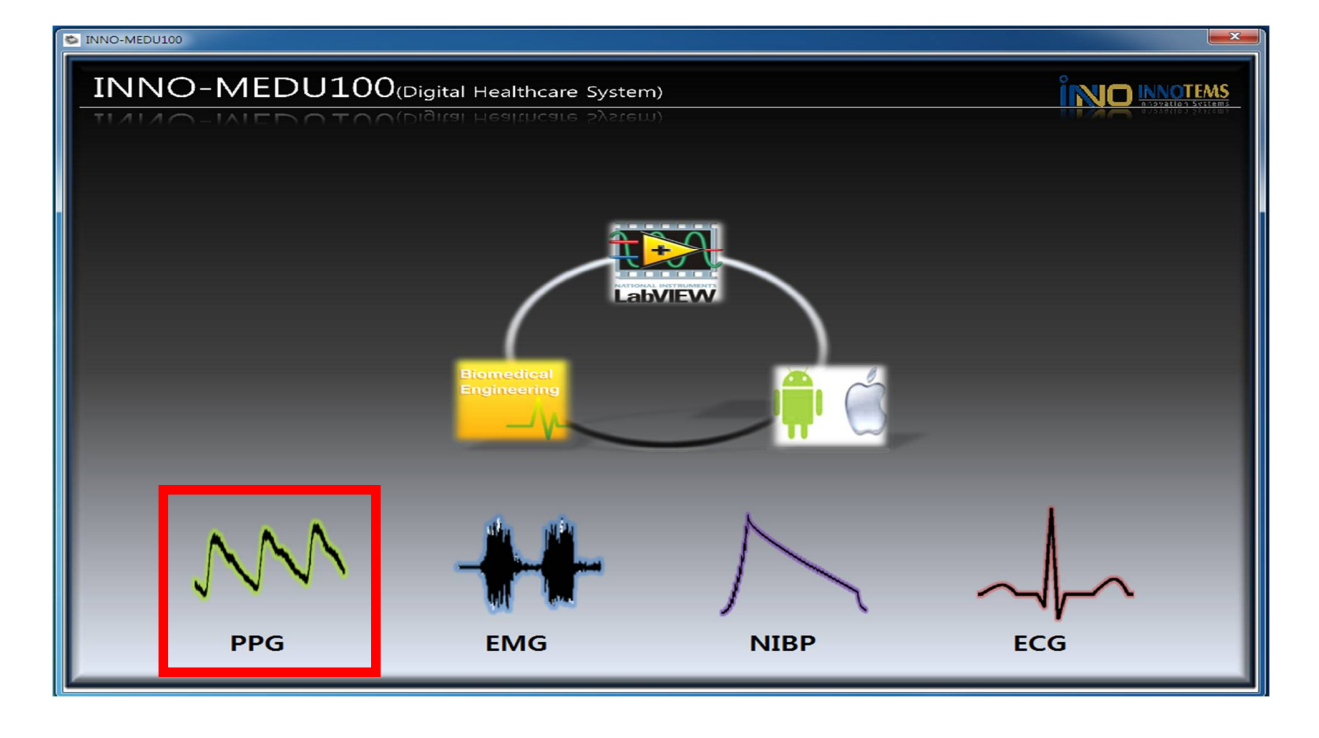

③ Photoplethysmogram 창이 켜지고 Start 를 버튼을 누르면 시작된다.

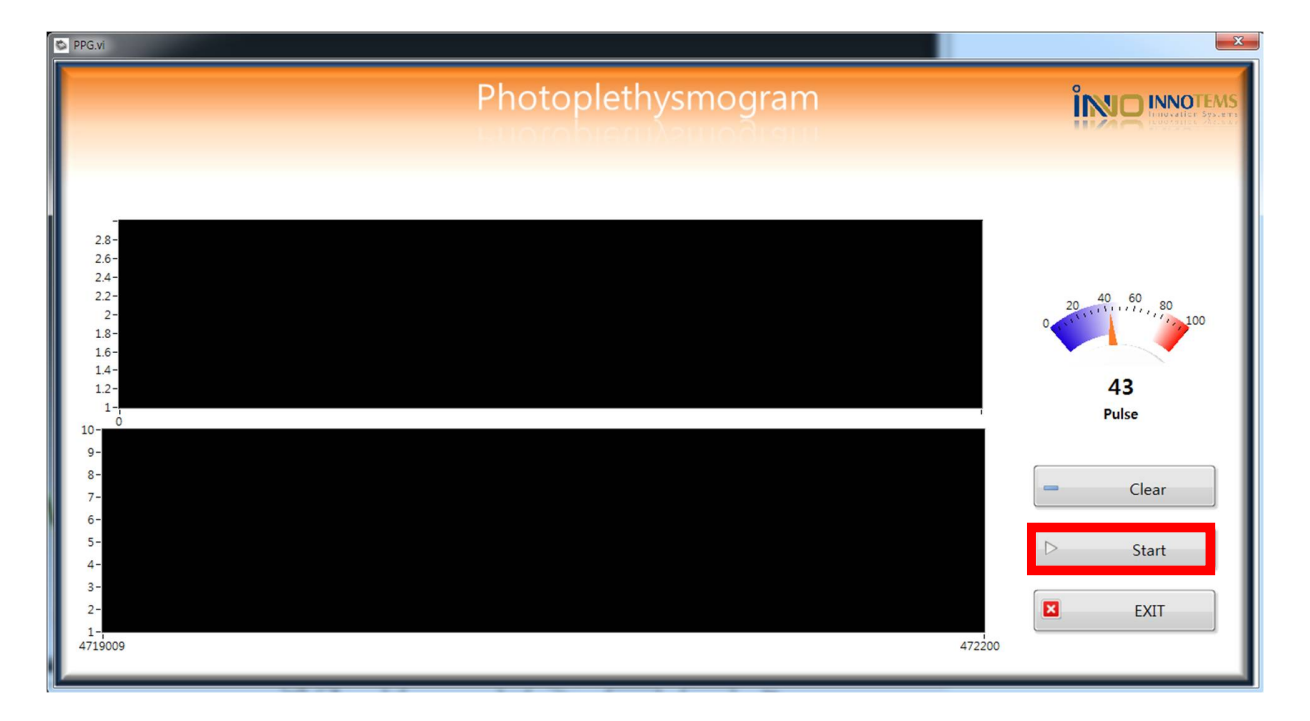

④ PPG 센서에 빨간 불이 나는 부분에 둘째 손가락 바닥을 댄다. 잠시 기다리면 신호가 나오며 맥박수가 기록된다. Start 버튼을 다시 누르면 정지가 되고 Clear 버튼을 누르면 기록이 초기화 된다. EXIT 는 Main 화면으로 다시 돌아간다.

| Photoplethysmogram                                                                                                    |                                |
|----------------------------------------------------------------------------------------------------|--------------------------------|
| 3-<br>28-<br>24-<br>22-<br>2-<br>18-<br>16-<br>14-<br>12-<br>11-<br>175-0                                                                                                    | 20 40 60 80 100<br>75<br>Pulse |
| 150-<br>125-<br>100-<br>75-<br>50-<br>25-<br>-<br>-<br>75-<br>-<br>50-<br>25-<br>-<br>-<br>75-<br>-<br>50-<br>25-<br>-<br>-<br>75-<br>50-<br>25-<br>-<br>-<br>75-<br>50-<br>25-<br>-<br>75-<br>50-<br>25-<br>-<br>75-<br>50-<br>25-<br>50-<br>25-<br>75-<br>50-<br>25-<br>75-<br>50-<br>25-<br>75-<br>50-<br>25-<br>75-<br>50-<br>25-<br>75-<br>50-<br>25-<br>75-<br>50-<br>25-<br>75-<br>50-<br>25-<br>75-<br>50-<br>25-<br>75-<br>75-<br>50-<br>25-<br>75-<br>75-<br>75-<br>75-<br>75-<br>75-<br>75-<br>75-<br>75-<br>7 | Clear Clear Start EXIT         |

### 4 사용자 회로설계를 통한 측정하기 - SPO2

① 추가 회로 설계는 INNO-MEDU100 에 내장되어있는 Breadboard 에 설계가능하며 측정되는 신호는 AI 채널을 통해 가능하다.

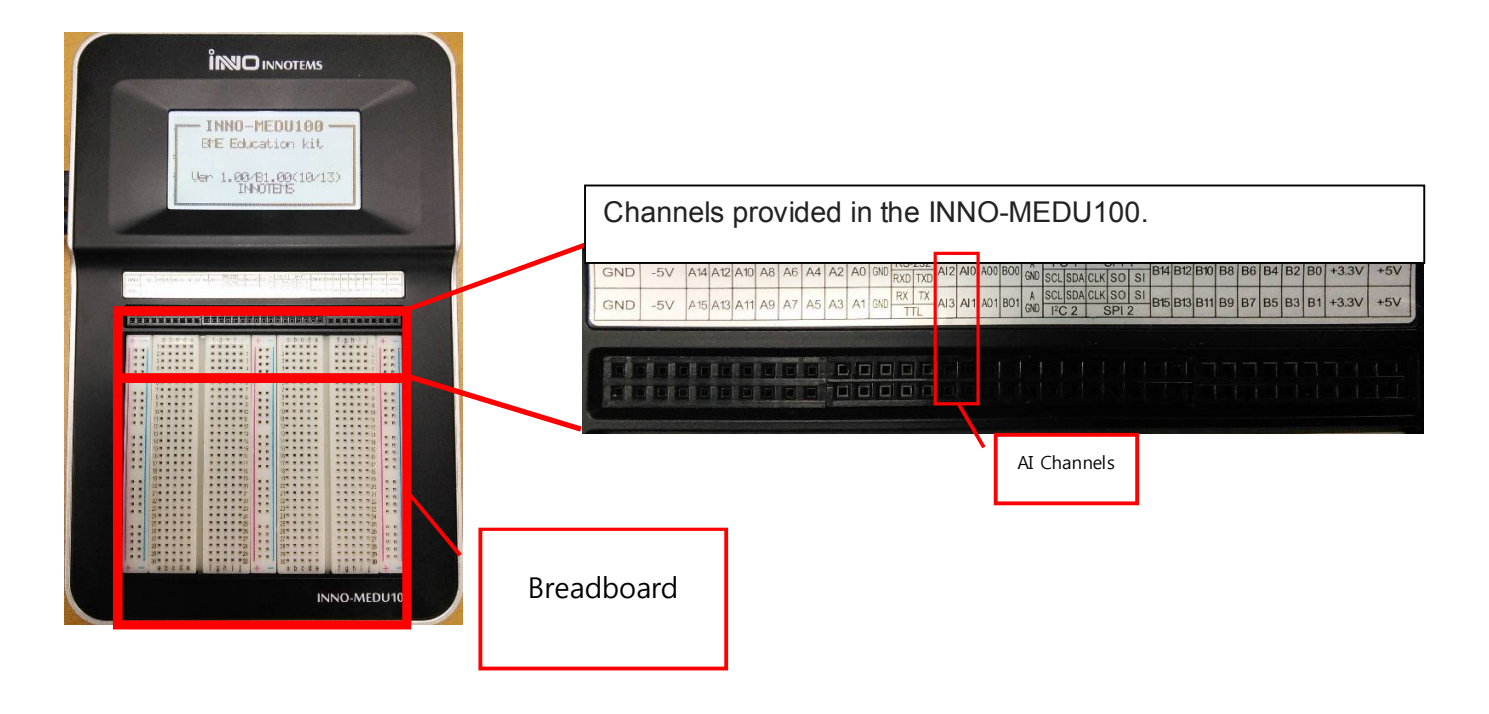

② PPG 신호를 얻기 위한 회로는 아래 회로를 참고하여 설계 가능하다.

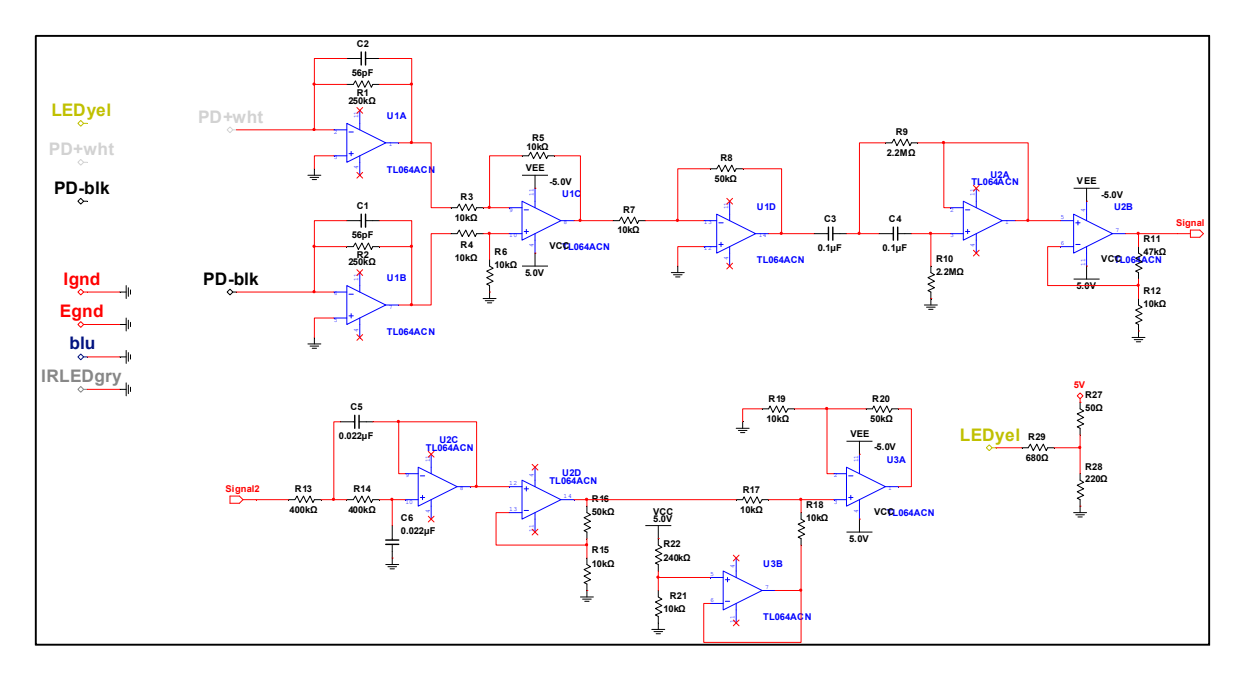

③ Breadboard 에 설계가 완료 되면 Sp02 센서의 신호출력라인과 회로를 연결해 준다.

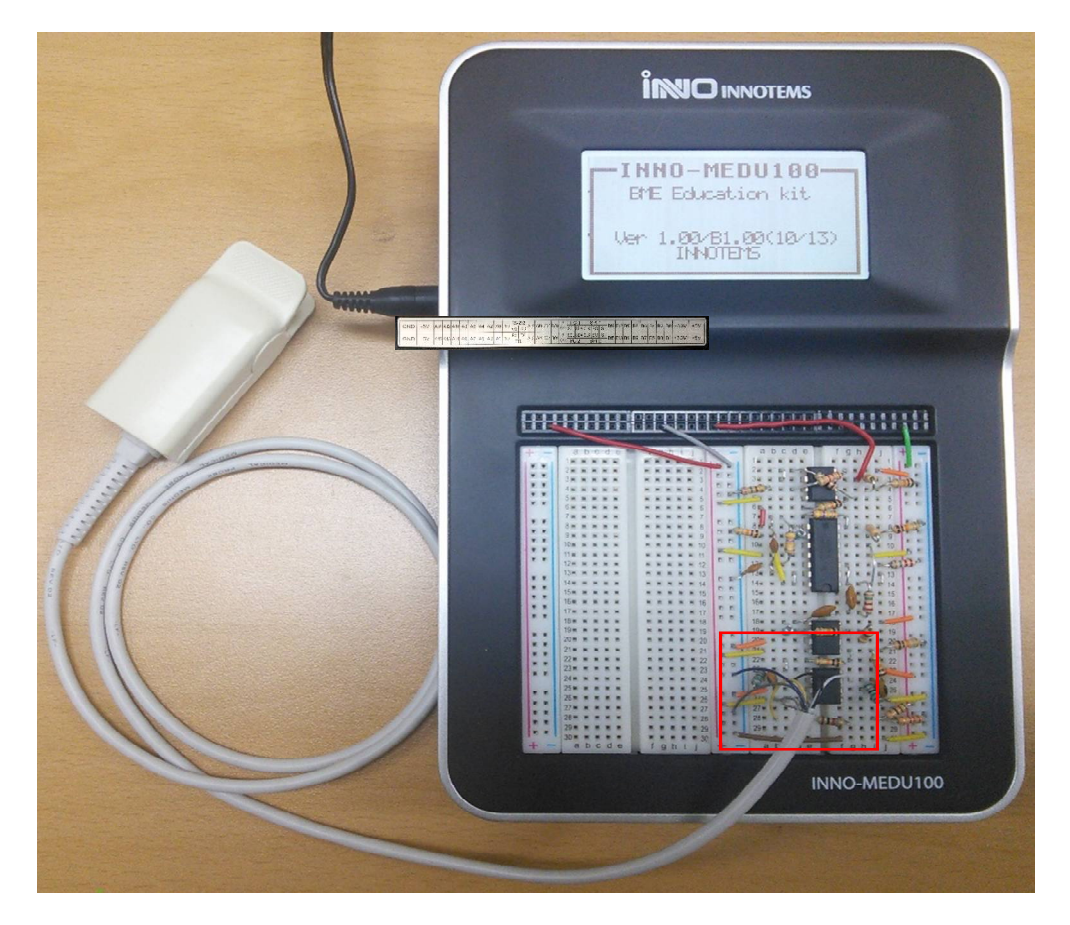

④ 센서와 회로의 설계가 완료 되었으면 INNO-MEDU100의 Real-Time Processor에 간단한 코딩을 통해 신호를 측정 할 수 있다.

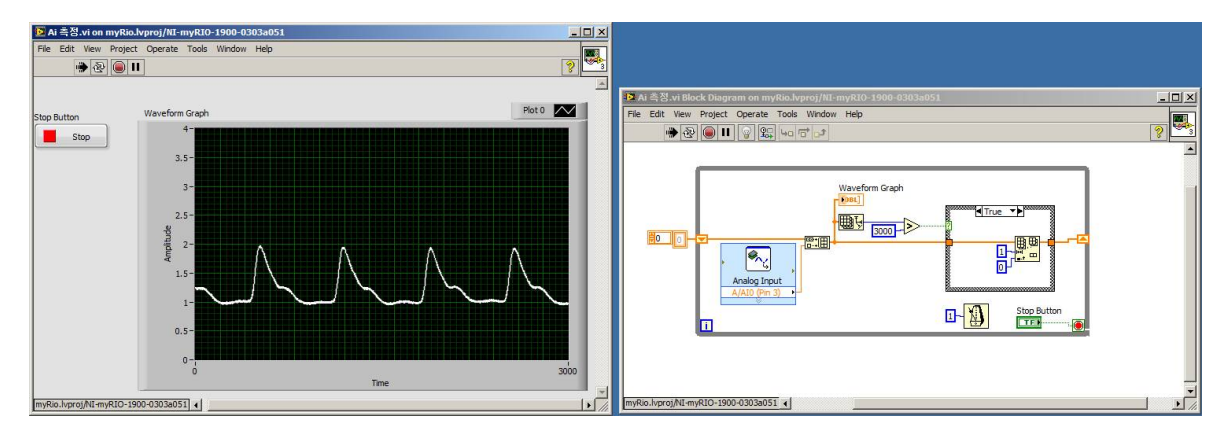

## 5 INNO-MEDU100 – EMG

①INNO-MEDU100 제품에 오른쪽 옆의 EMG 단자에 EMG 센서를 연결한다.

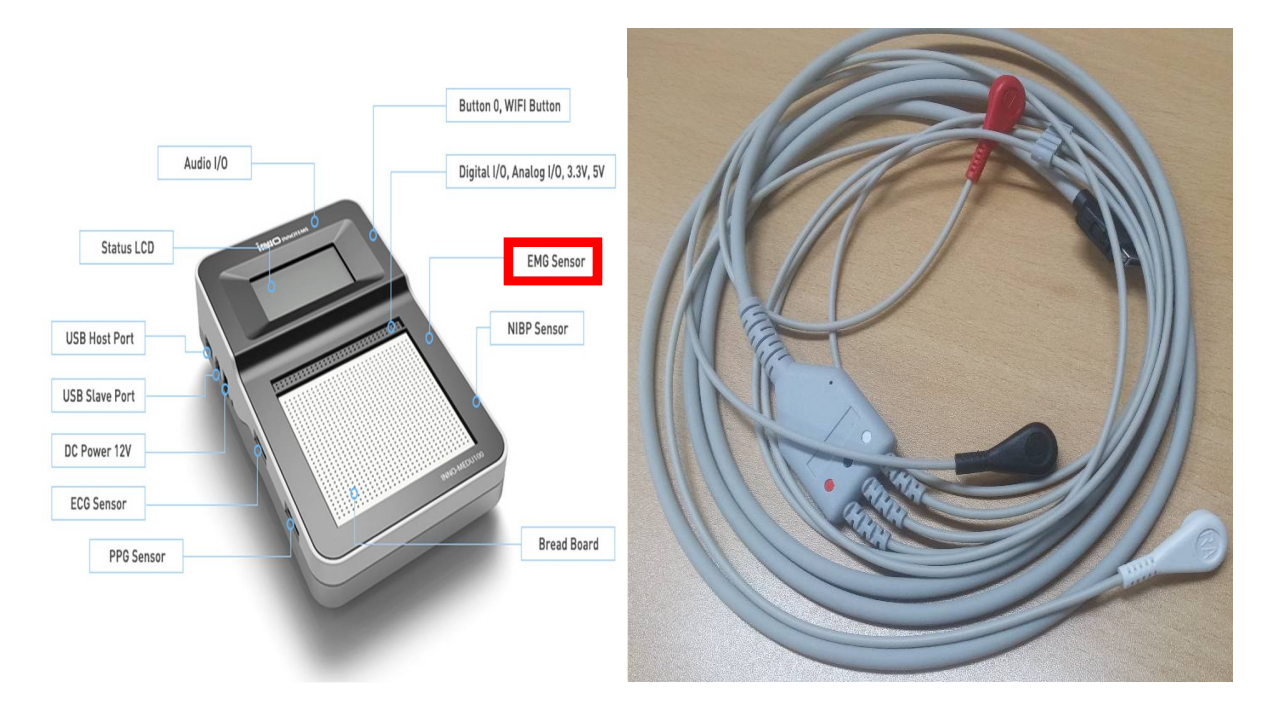

②INNO-MEDU100 프로그램 Main 화면에서 EMG 버튼을 클릭한다.

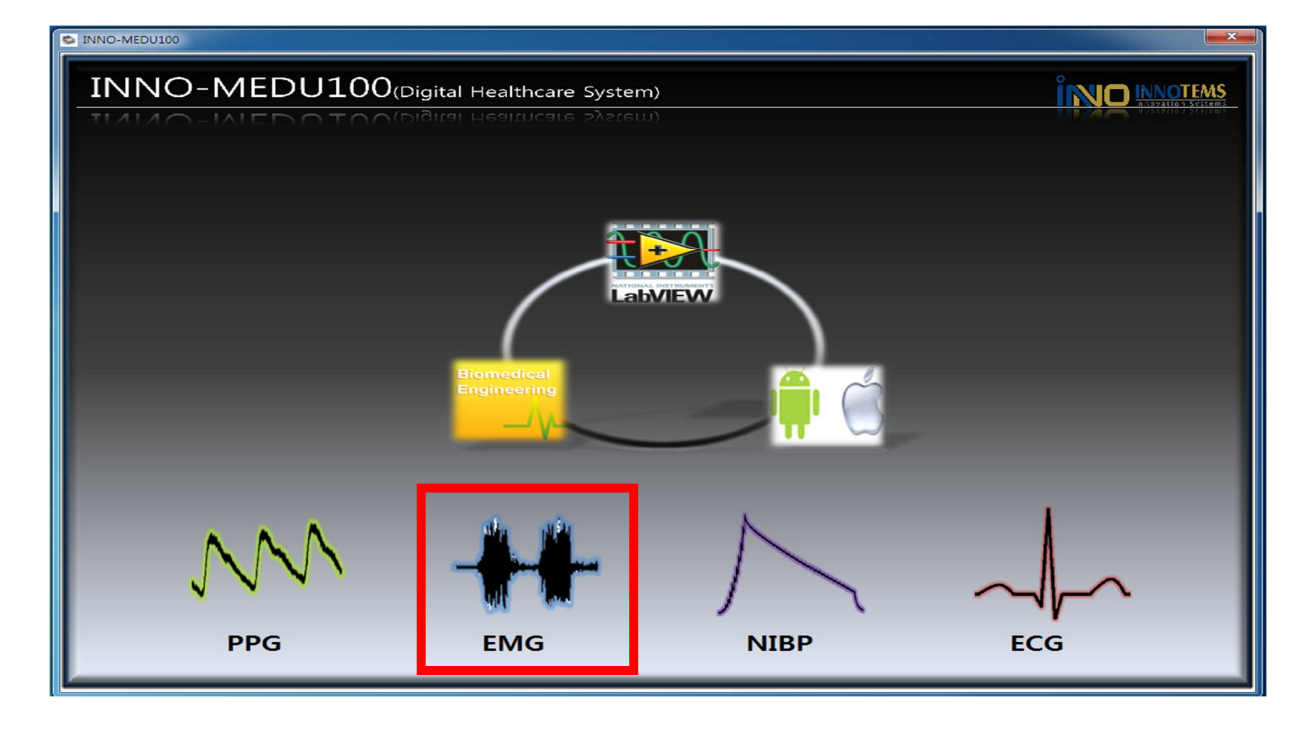

③Electromyogram 창이 켜진다.

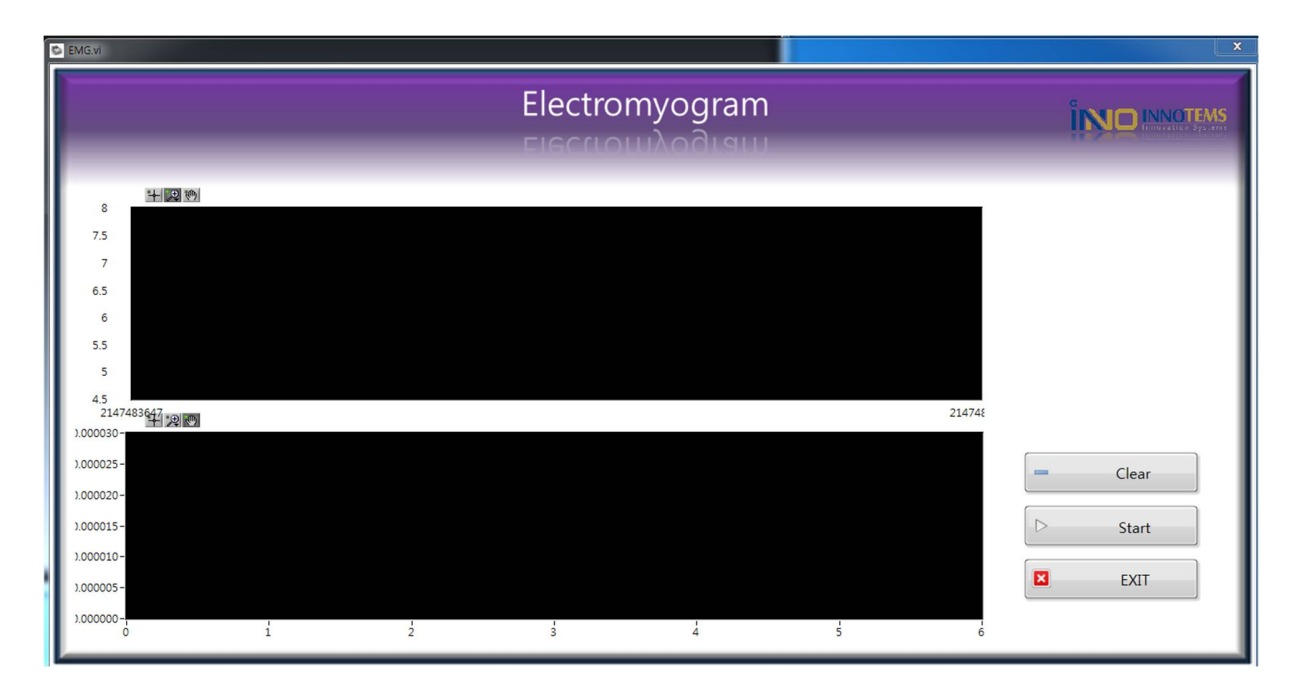

④ 의료용 전극(LL)을 신체에 편한 위치에 부착하고 다른 두개는 (RA, LA) 측정하고자 하는
 근육의 위치에 약 2Cm 거리를 두고 부착한다.

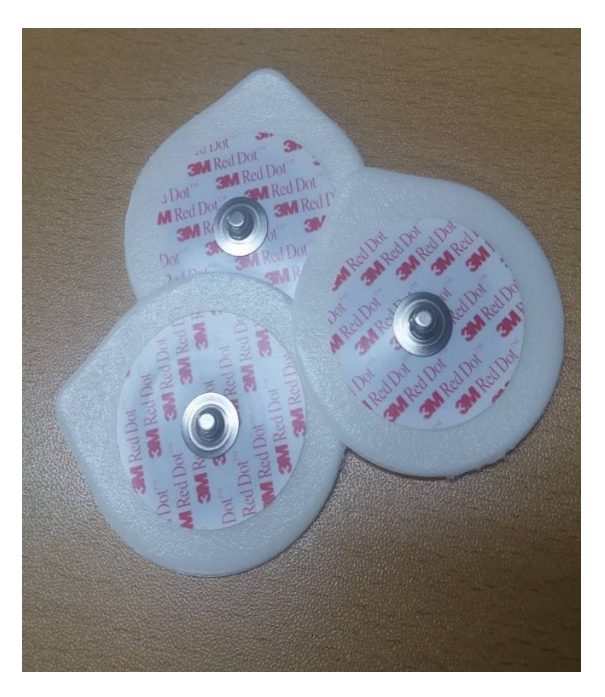

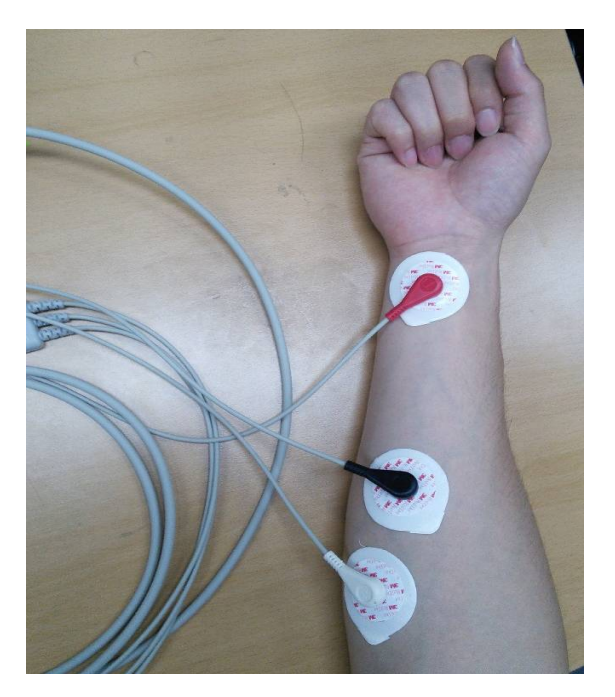

(5) EMG 센서에서 /흰색 RA - 측정 대상 근육 / 검은색 LA - 측정 대상 근육 - 1 / 빨간색 LL - 신체에 부착/ 을 알맞게 연결한다.

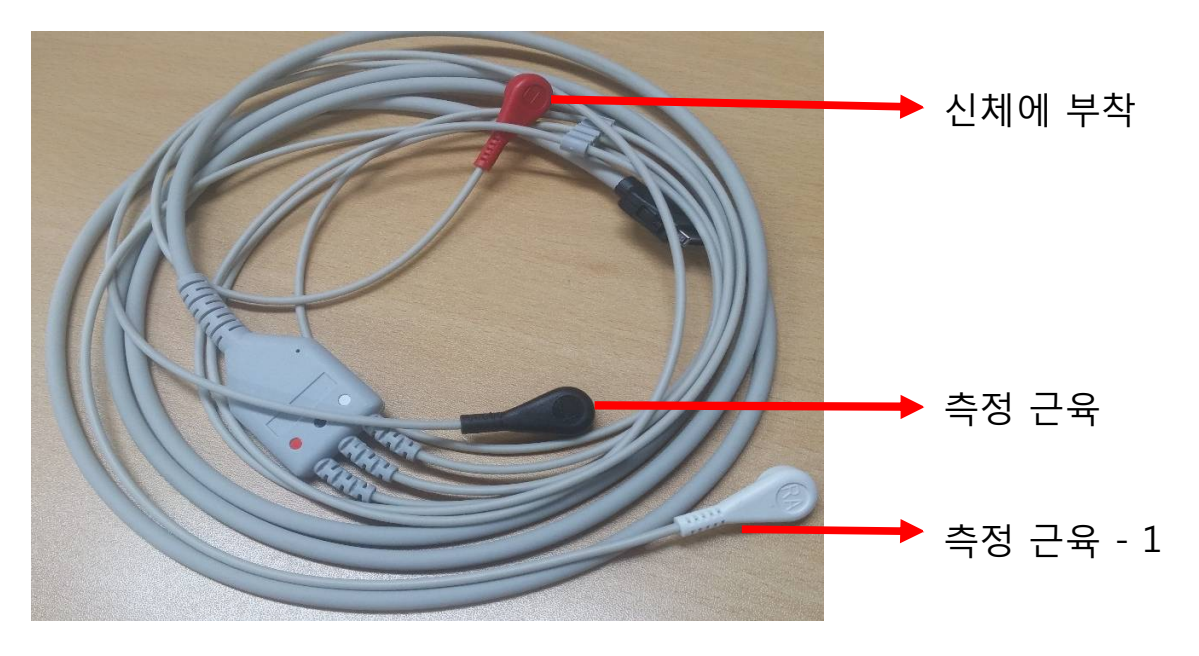

⑥Start 버튼을 클릭하고, 측정하고자 하는 근육이 이완 수축이 되도록 힘을 주거나 운동을 하면 EMG 파형을 확인 할 수 있다. Start 버튼을 다시 누르면 정지가 되고 Clear 버튼을 누르면 기록이 초기화 된다. EXIT 는 Main 화면으로 다시 돌아간다.

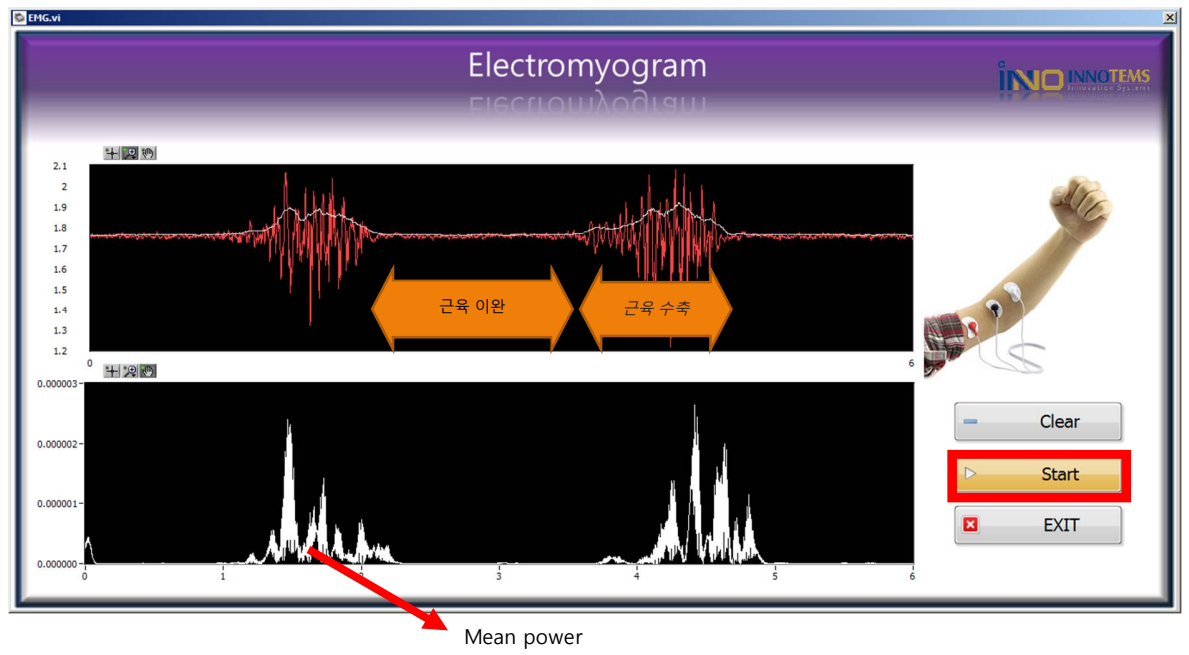

frequency 신호

#### 6 사용자 회로 설계를 통한 측정 하기. - EMG

① 추가 회로 설계는 INNO-MEDU100 에 내장되어있는 Breadboard 에 설계가능하며 측정되는 신호는 AI 채널을 통해 가능하다.

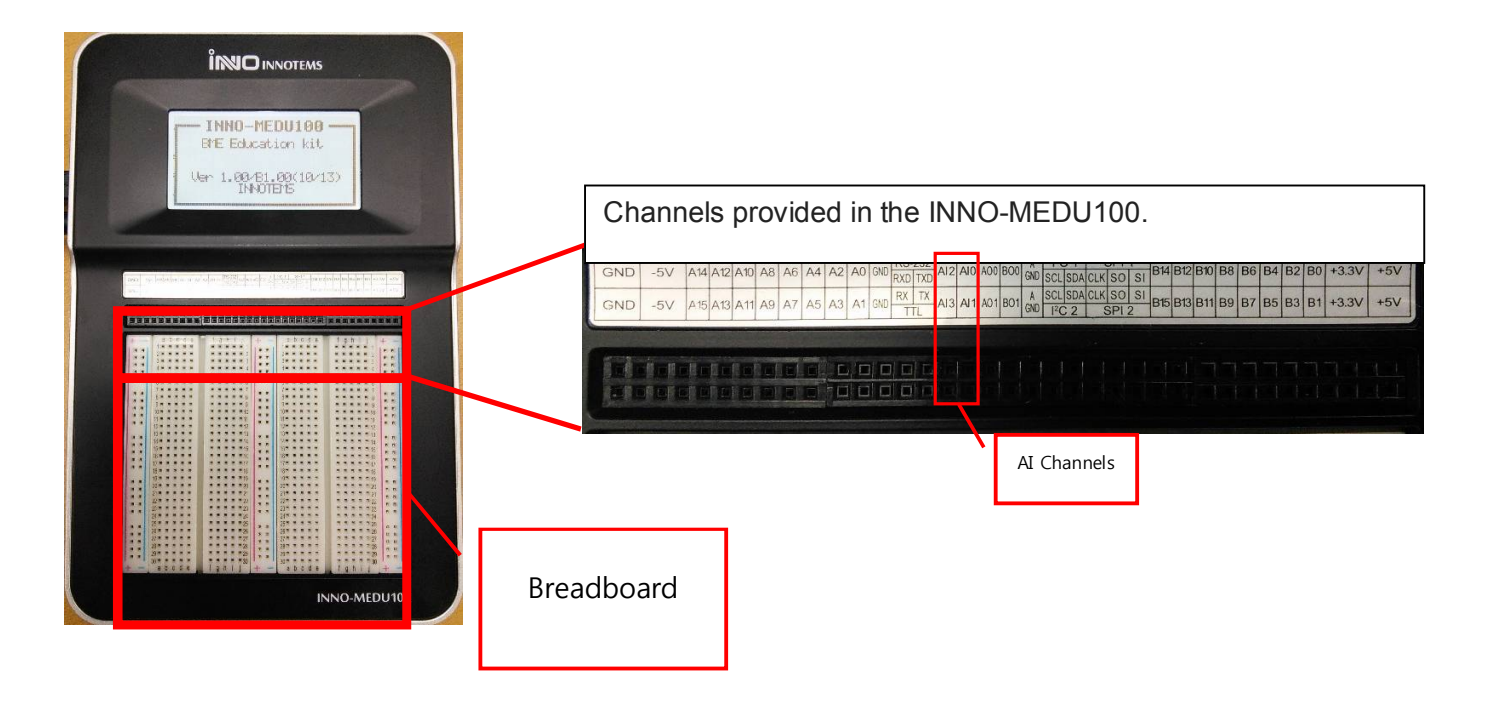

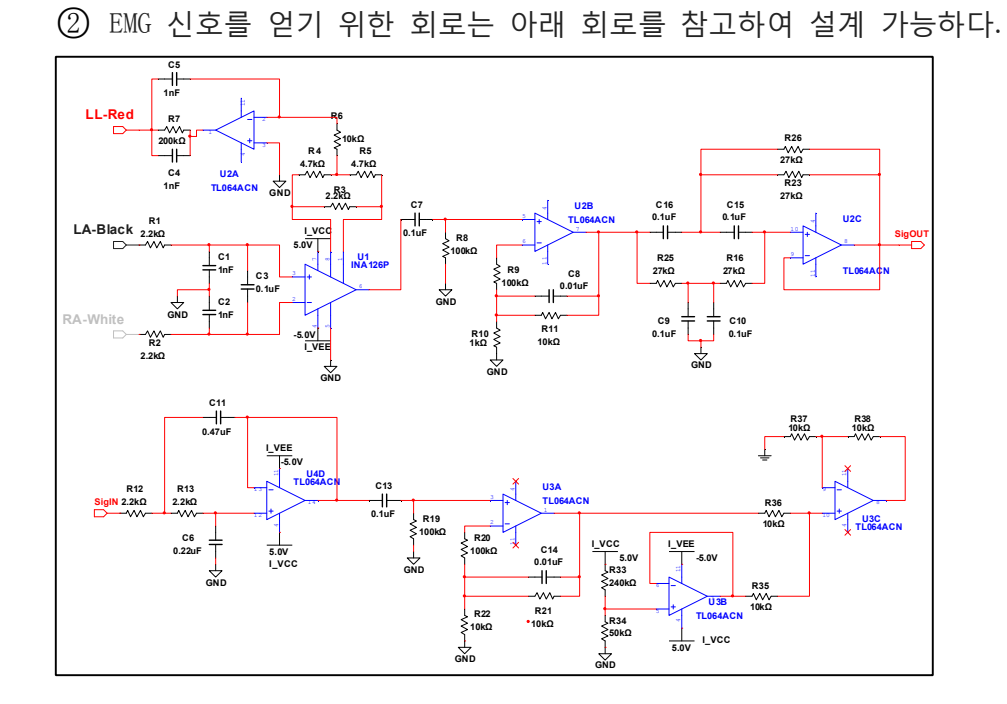

③ ECG/EMG 센서의 신호 출력 라인을 회로에 연결 해 준다.

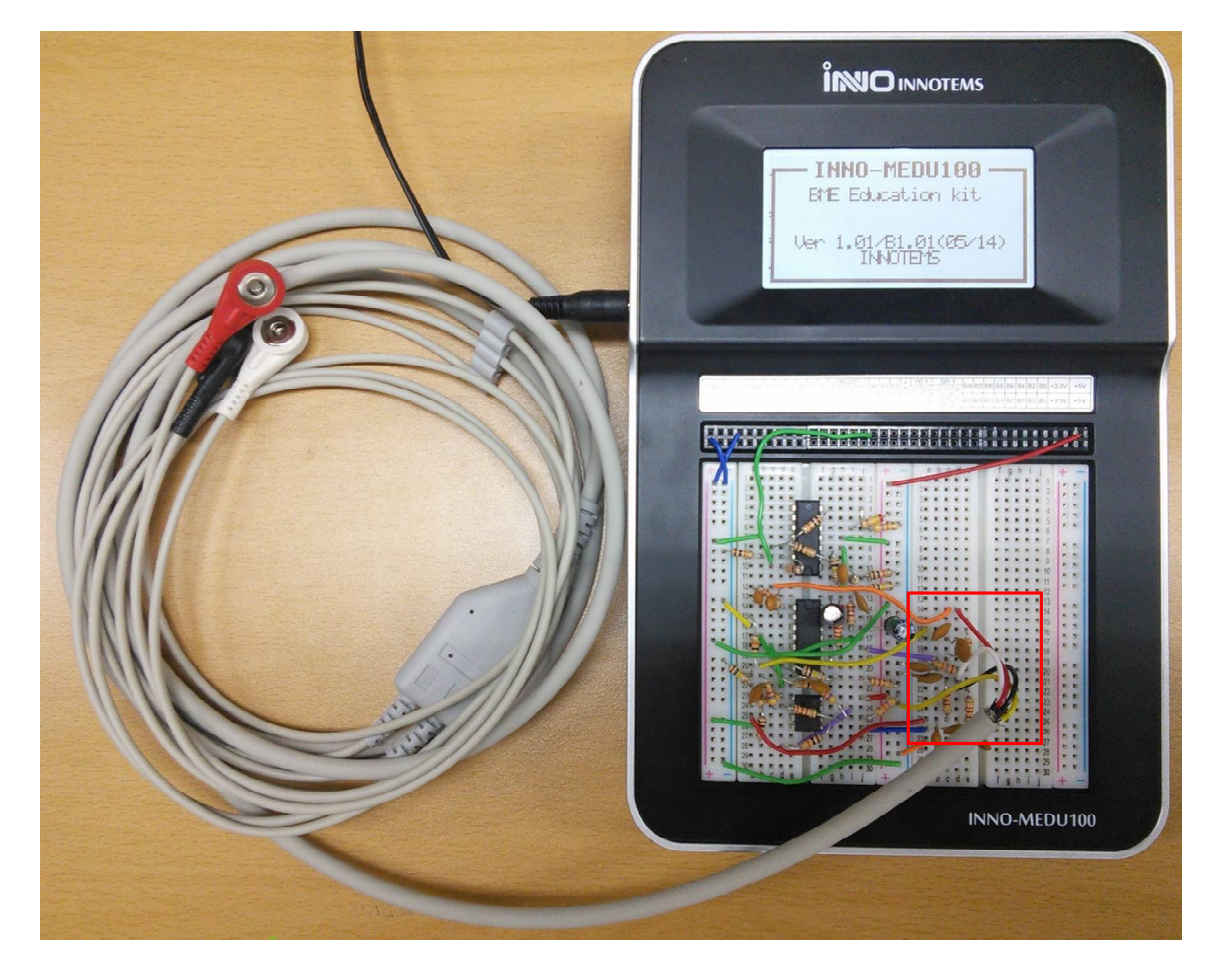

④ 센서와 회로의 설계가 완료되면 INNO-MEDU100 의 Real-Time Processor 에 간단한 코딩으로 신호를 측정 할 수 있다.

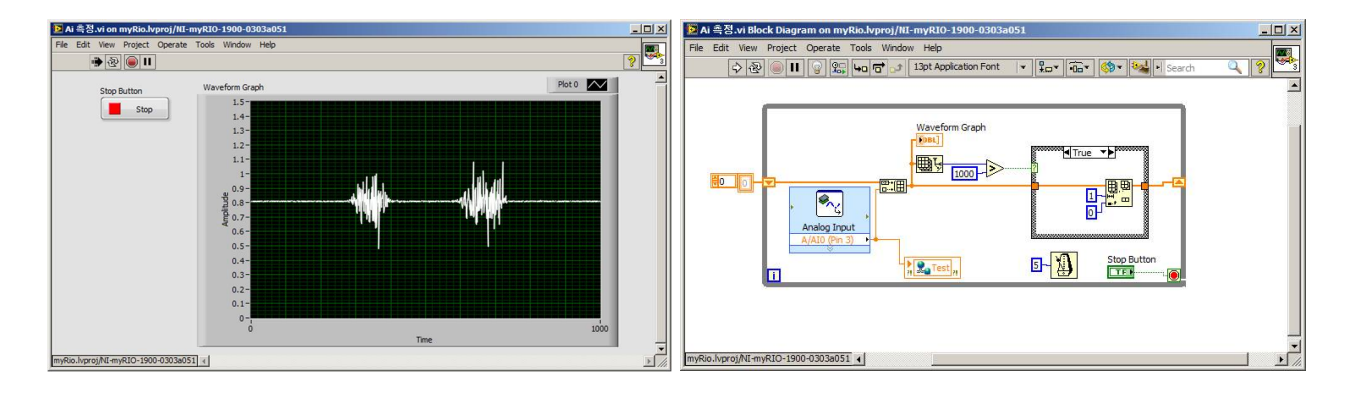

## 7 INNO-MEDU100 – NIBP

(1) INNO-MEDU100 제품에 오른쪽 옆의 NIBP 단자에 NIBP 센서를 연결한다.

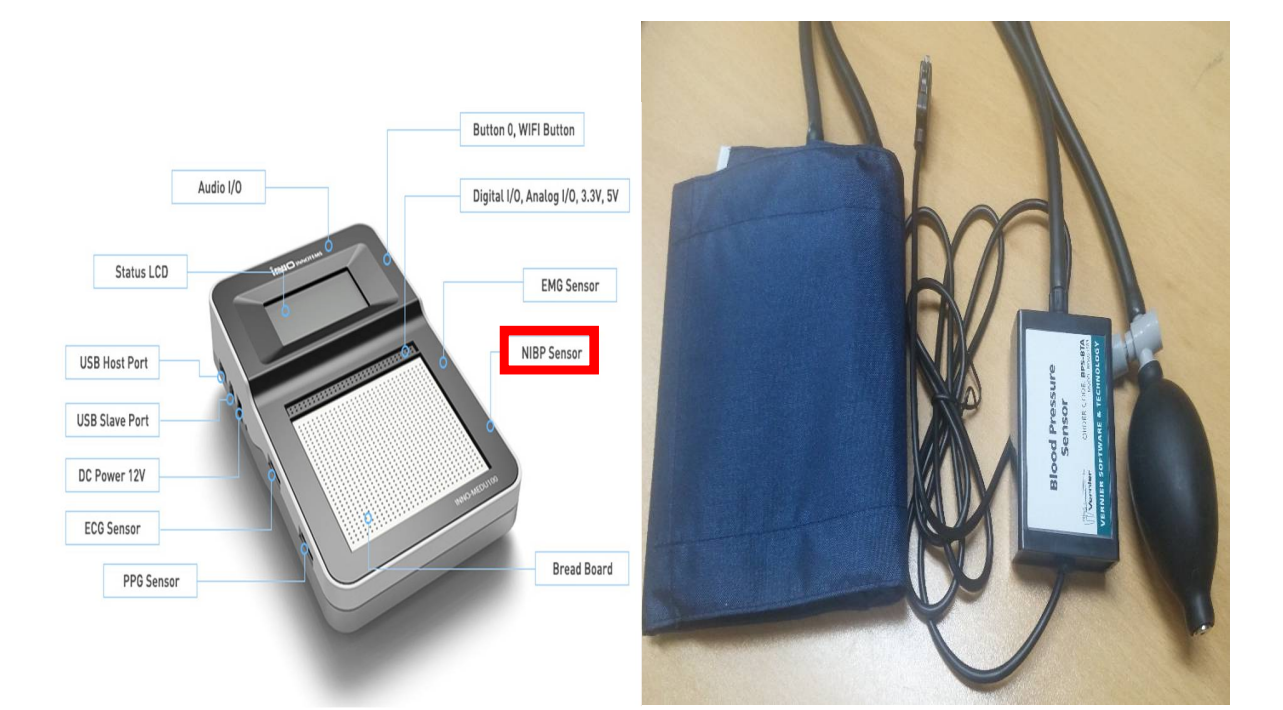

②INNO-MEDU100 프로그램 Main 화면에서 NIBP 버튼을 클릭한다.

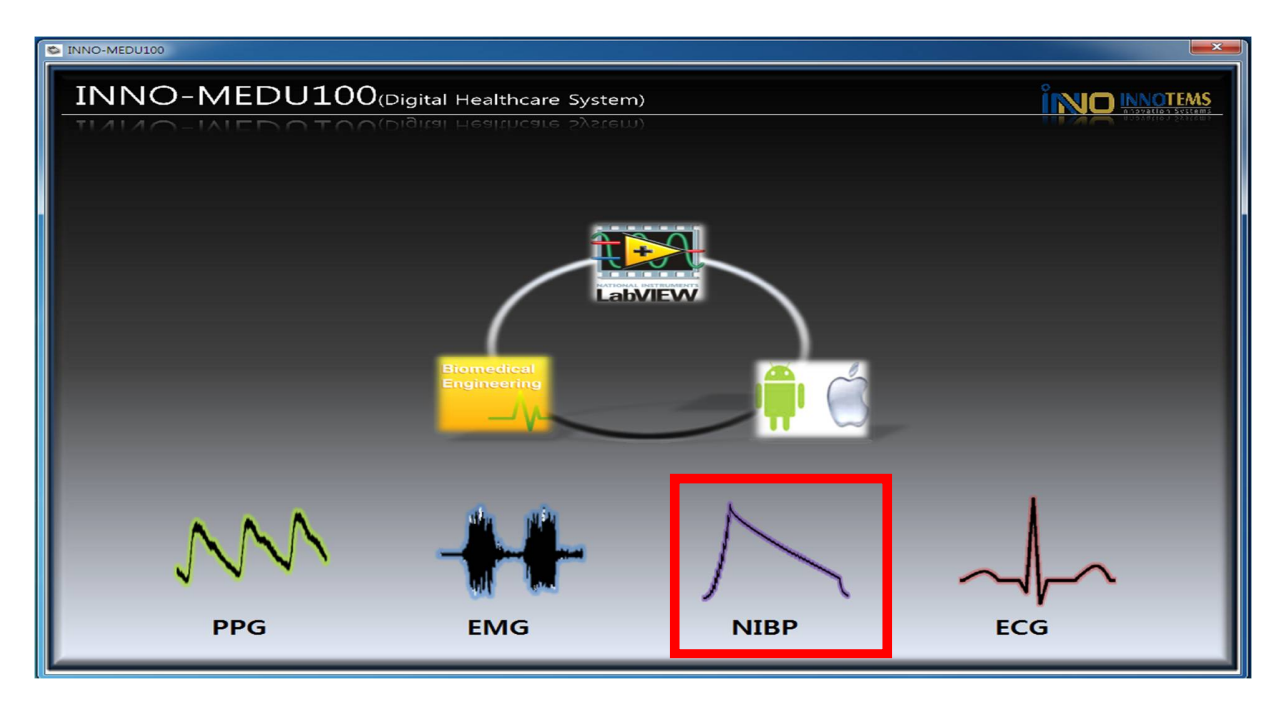

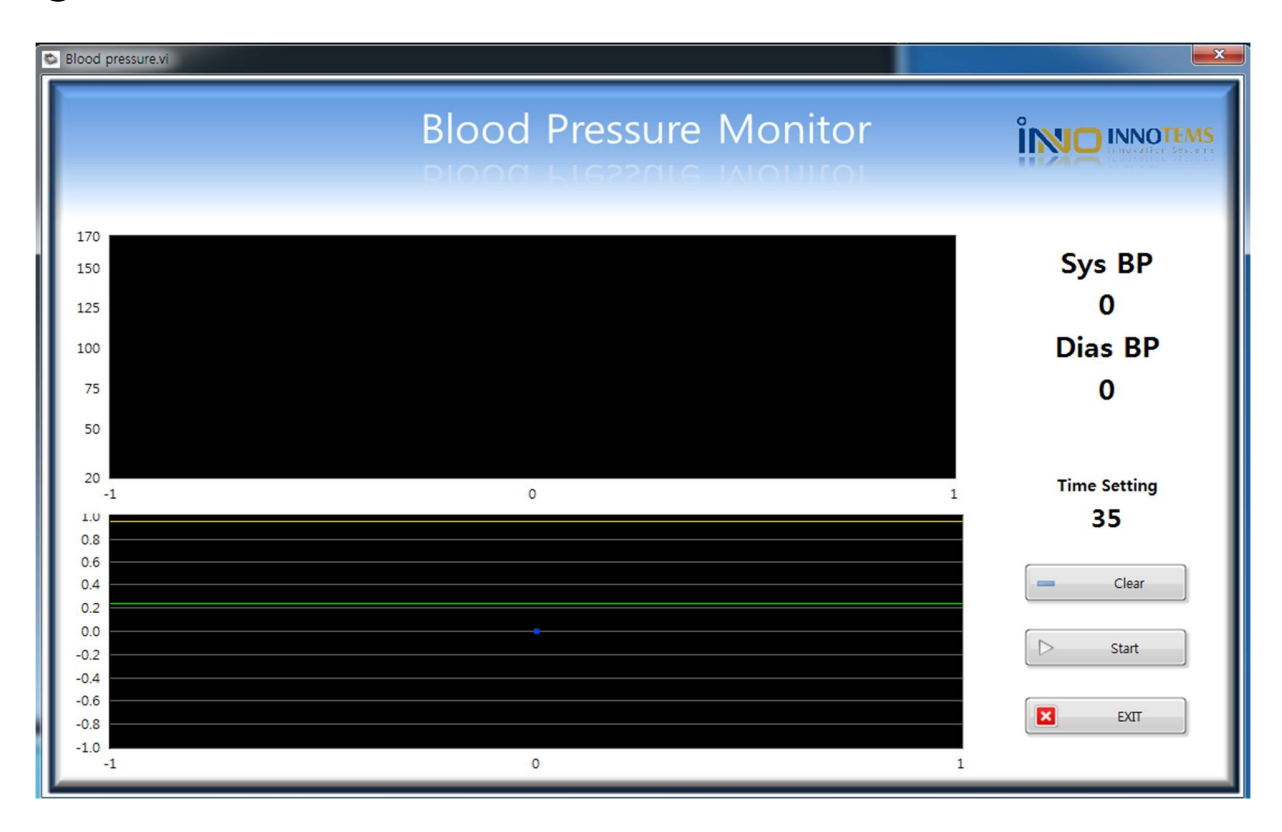

③ Blood Pressure Monitor 창이 켜진다. NIBP 센서의 커프를 팔에 낀다.

④ Time Setting 을 45 으로 변경하고 Start 버튼을 누른다.

| Blood pressure.vi                                                  |                   |                                                            |
|--------------------------------------------------------------------|-------------------|------------------------------------------------------------|
|                                                                    | Blood Pressure Mo |                                                            |
| 77.8947<br>77.5<br>77<br>76.5<br>76<br>75.5<br>75<br>74.6053<br>-1 | 0                 | Sys BP<br>O<br>Dias BP<br>O<br>Time Settinq<br>45<br>Clear |
| -1                                                                 | 0                 | 1                                                          |

⑤ 시작한 후 신호가 나오면 빠르게 펌프 가압하여 그래프의 y 축의 값이 170 에 도달할 때까지 커프에 공기를 주입한 후 170 에 도달하면 가압을 멈추고 측정을 시작한다.

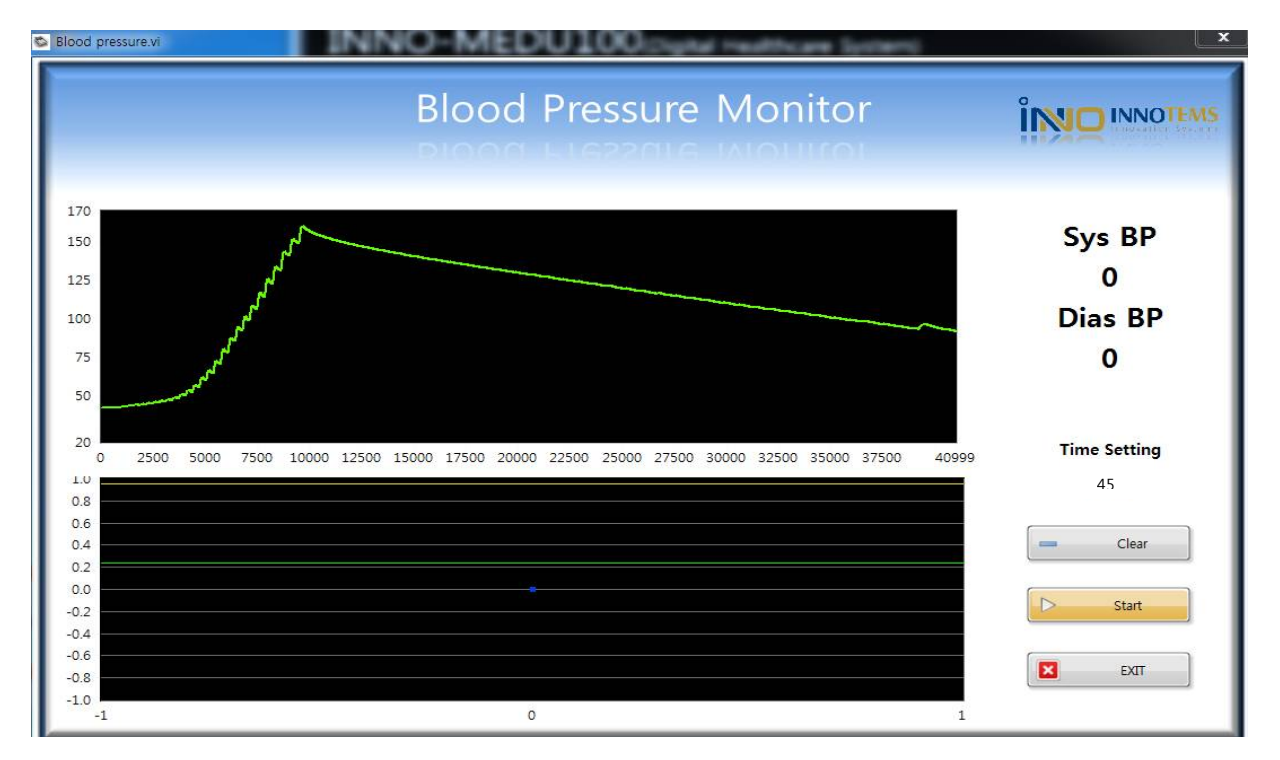

- 측정 중 움직일 경우 정확한 측정이 이루어지지 않을 수 있다.

⑥입력한 Time Setting 시간이 지나면 Sys BP 와 Dias BP 가 측정된다. Clear 버튼을 누르면 기록이 초기화 된다. EXIT 는 Main 화면으로 다시 돌아간다.

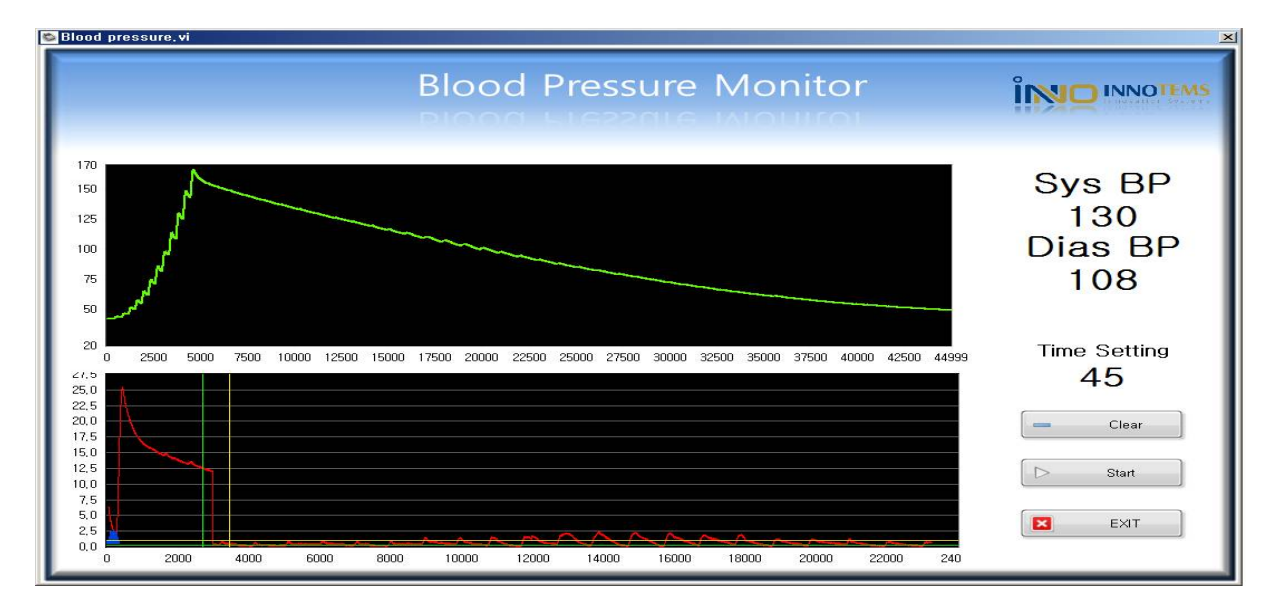

# 8 INNO-MEDU100 – ECG

①INNO-MEDU100 제품에 왼쪽 옆의 ECG 단자에 ECG 센서를 연결한다.

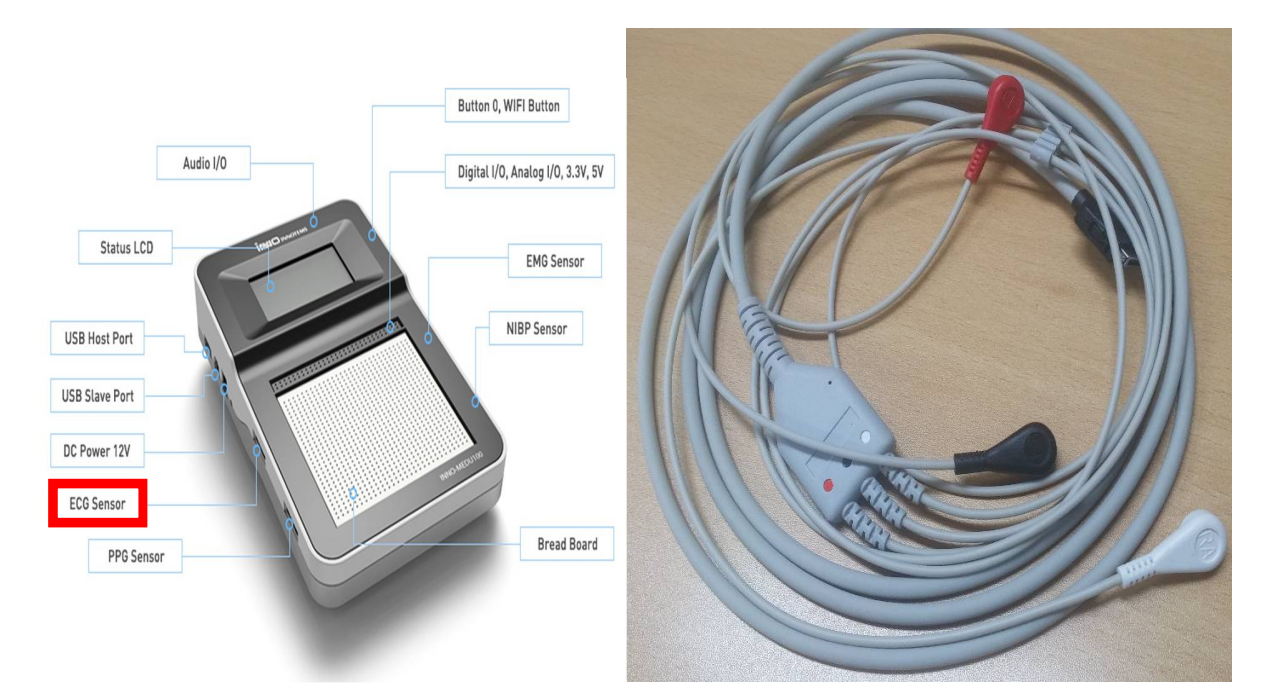

②INNO-MEDU100 프로그램 Main 화면에서 ECG 버튼을 클릭한다.

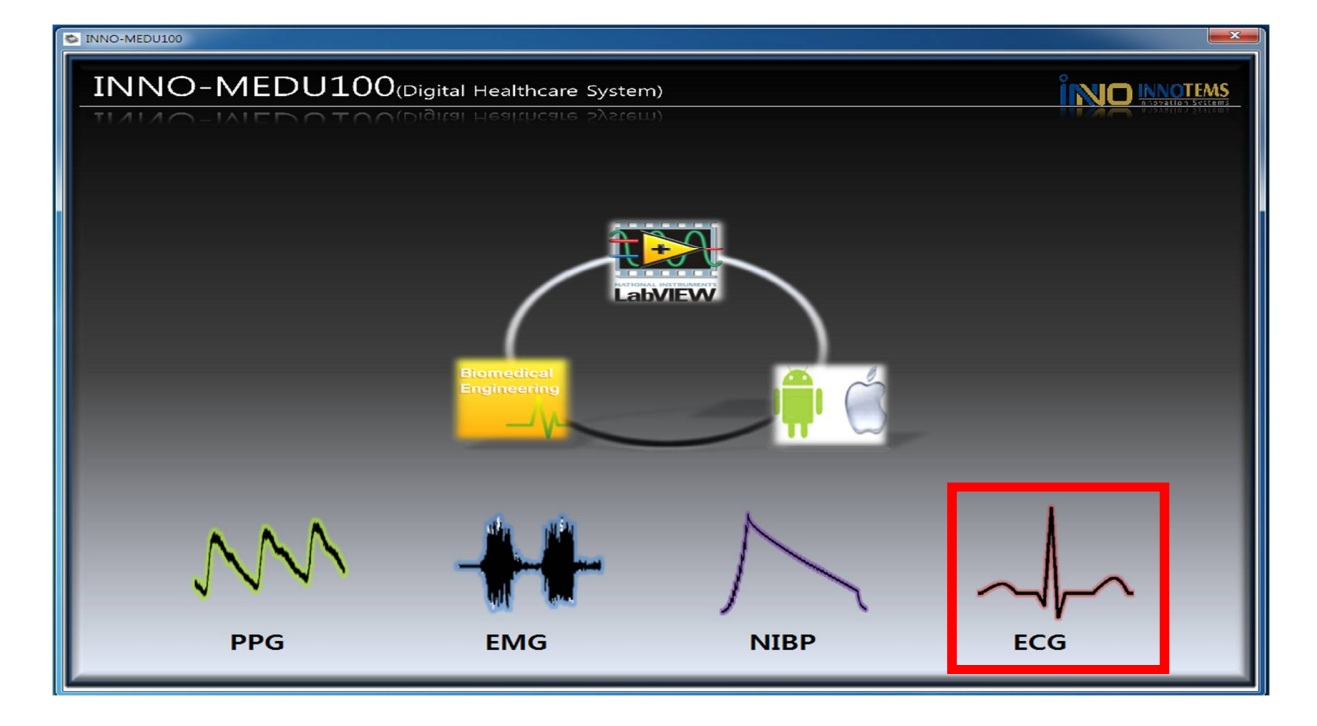

③Electrocadiogram 창이 켜진다.

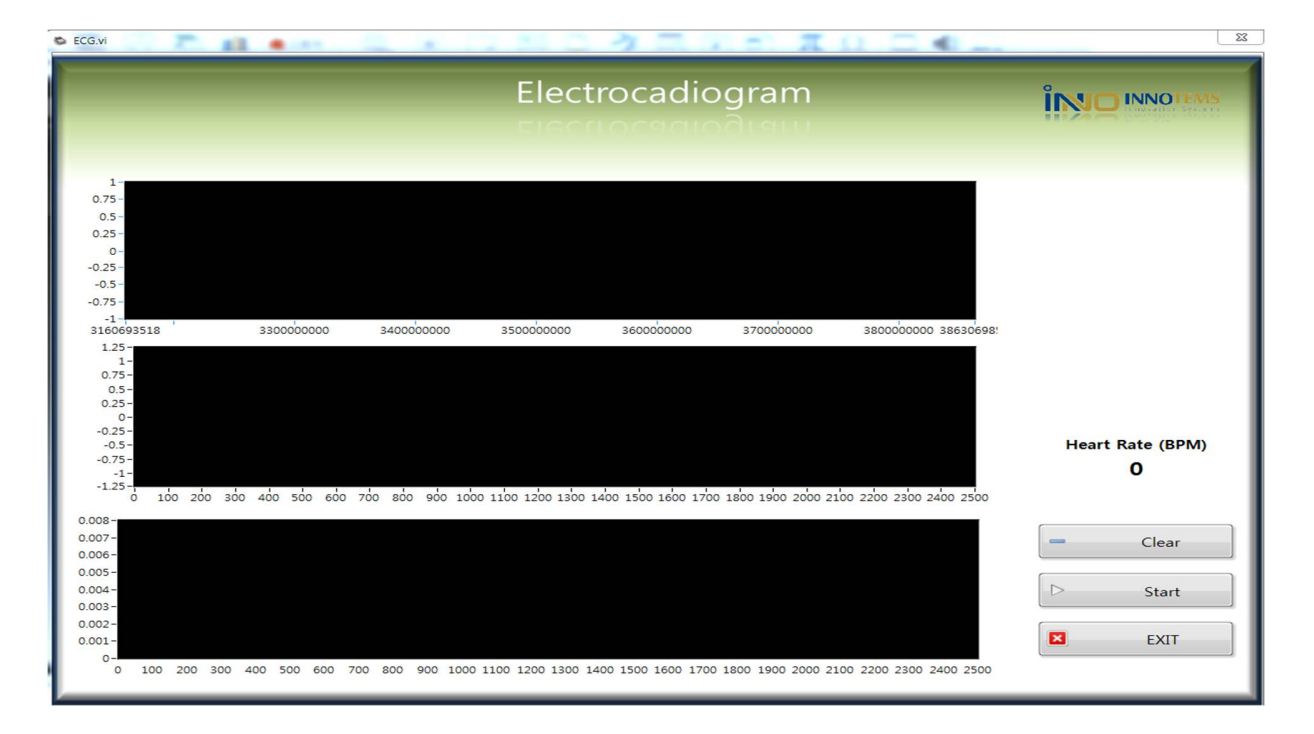

④의료용 전극을 오른쪽 손목, 왼쪽 손목, 왼쪽 발목안쪽에 부착한다.

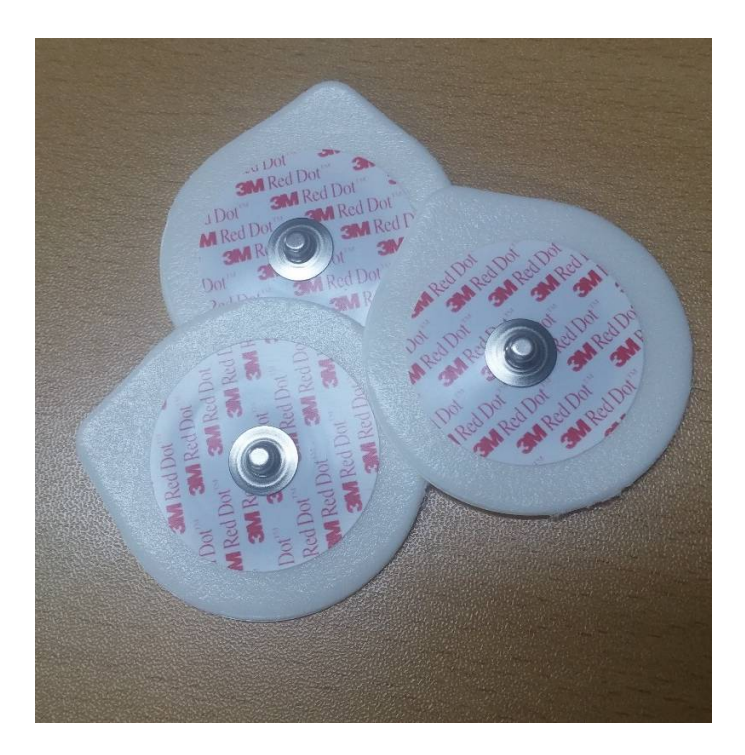

⑤ ECG 센서에서 /흰색 RA - 오른쪽 손목/ 검은색 LA - 왼쪽 손목/ 빨간색 LL - 왼쪽 발목/ 을 알맞게 연결한다.

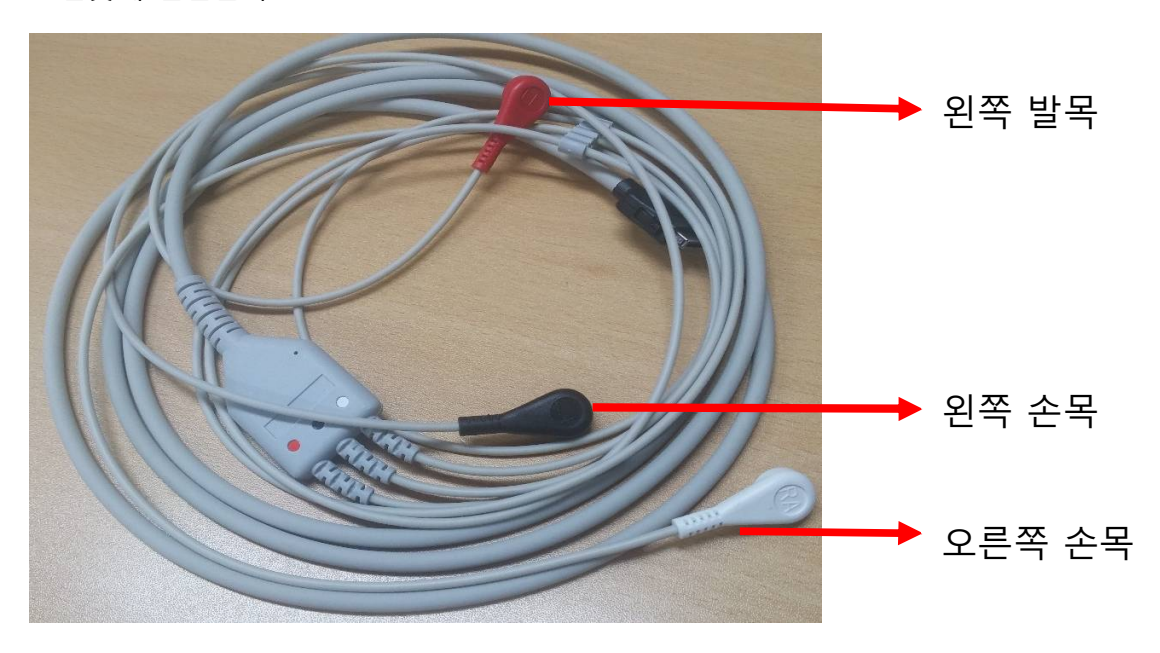

⑥Start 버튼을 클릭하면 잠시 후 심전도 파형이 나타나고 Heart Rate 가 기록된다. Start 버튼을 다시 누르면 정지가 되고 Clear 버튼을 누르면 기록이 초기화 된다. EXIT 는 Main 화면으로 다시 돌아간다.

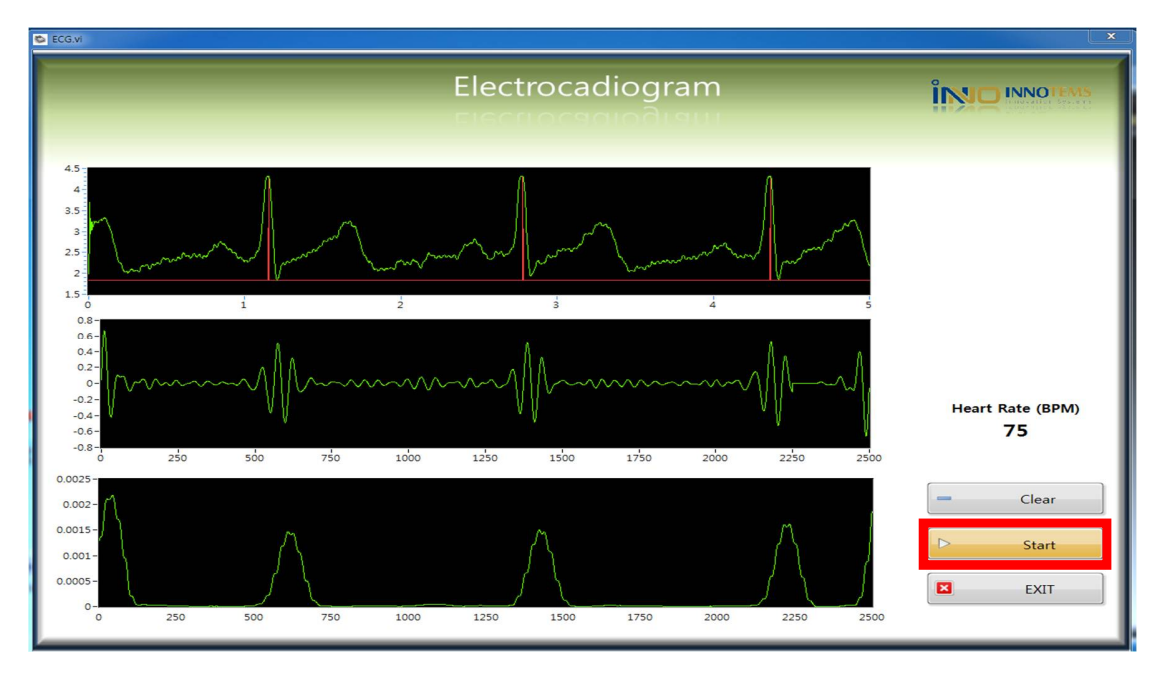

#### 9 사용자 회로 설계를 통한 측정 하기. - ECG

① 추가 회로 설계는 INNO-MEDU100 에 내장되어있는 Breadboard 에 설계가능하며 측정되는 신호는 AI 채널을 통해 가능하다.

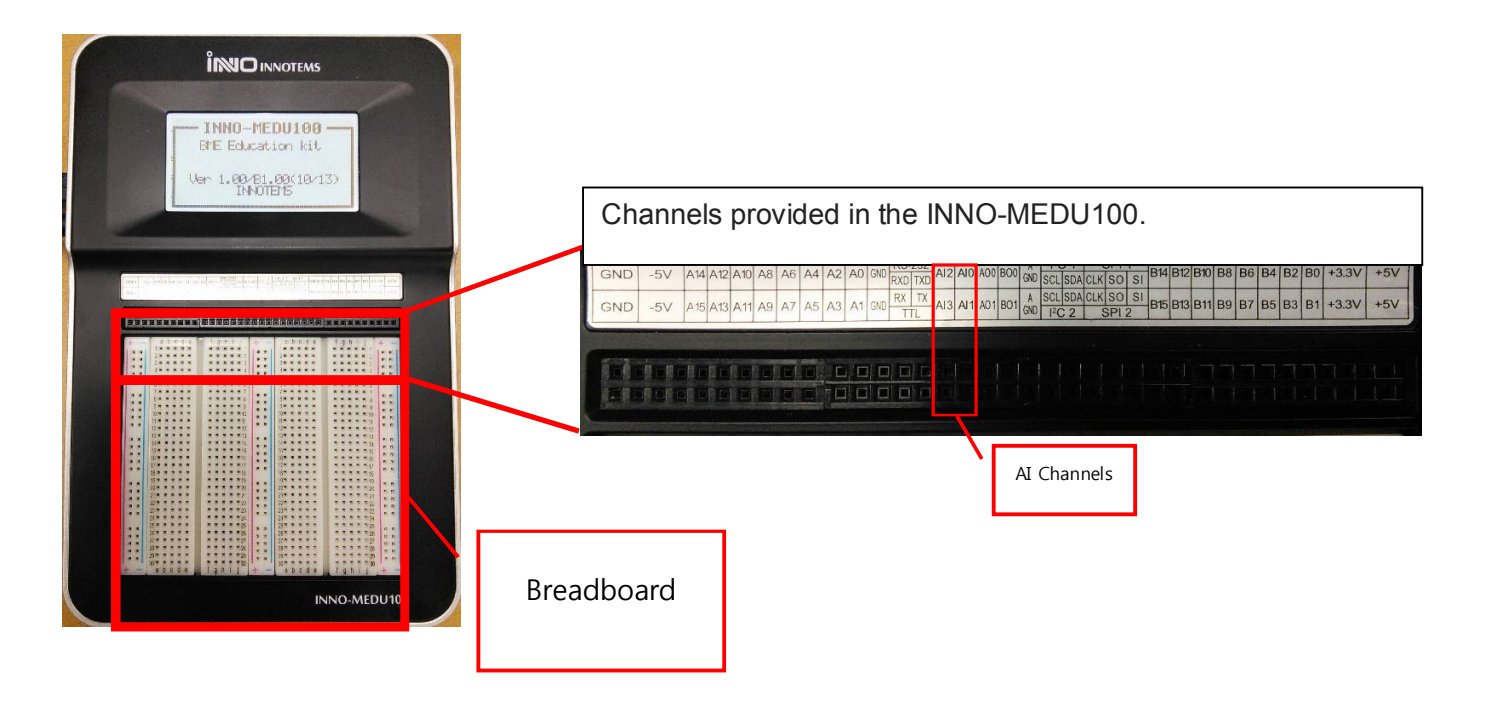

② ECG 신호를 얻기 위한 회로는 아래 회로를 참고하여 설계 가능하다

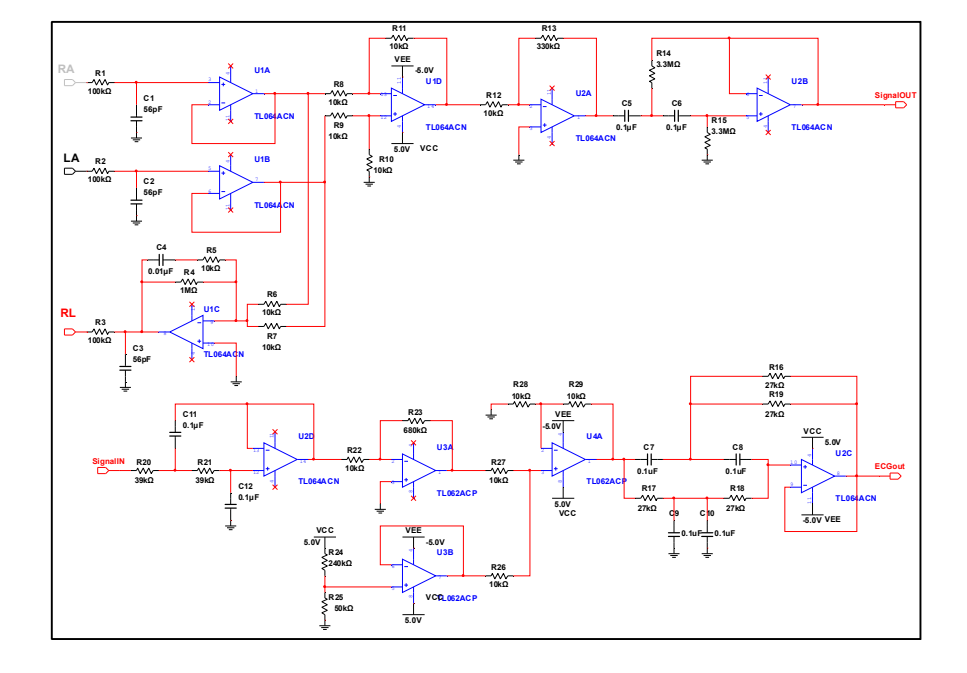

③ ECG/EMG 센서의 신호 출력 라인을 회로에 연결 해 준다.

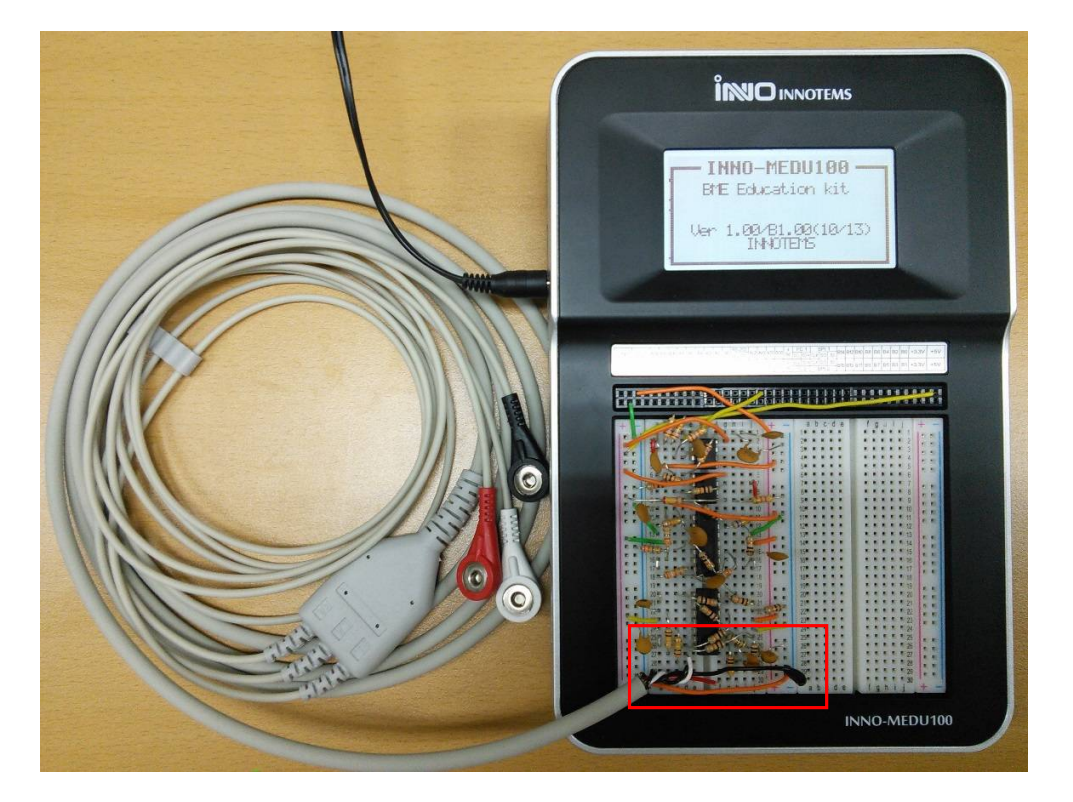

④ 센서와 회로의 설계가 완료되면 INNO-MEDU100의 Real-Time Processor에 간단한 코딩으로 신호를 측정 할 수 있다.

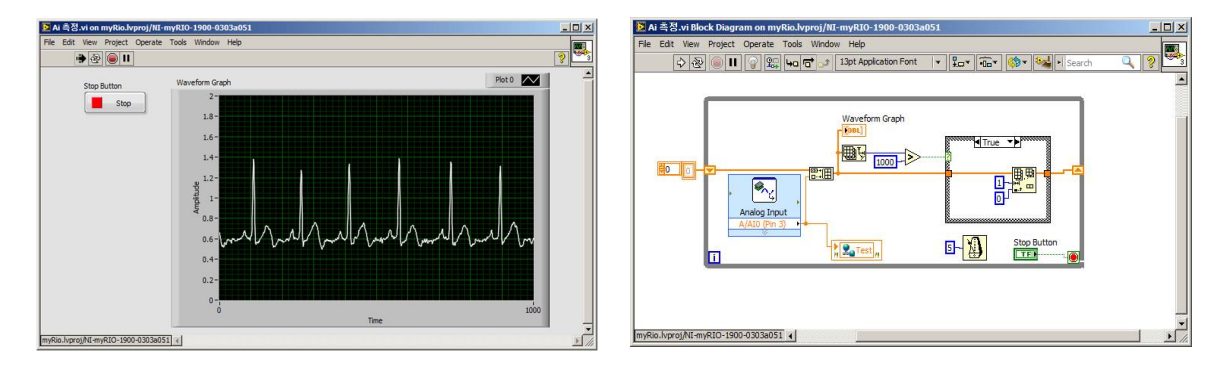